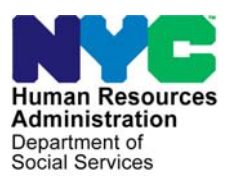

FAMILY INDEPENDENCE ADMINISTRATION

Matthew Brune, Executive Deputy Commissioner

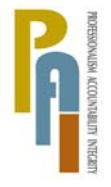

James K. Whelan, Deputy Commissioner Policy, Procedures, and Training

## POLICY BULLETIN #10-108-SYS

### **FS POS RELEASE NOTES VERSION 4.3**

| Date:<br>October 14, 2010                                   | Subtopic(s):<br>POS                                                                                                    |                                                                                 |  |  |  |
|-------------------------------------------------------------|----------------------------------------------------------------------------------------------------|---------------------------------------------------------------------------------|--|--|--|
| This procedure can<br>now be accessed on the<br>FIAweb.     | This policy bulletin is to inform Non Cash Assistance Food Stamp<br>(NCA FS) Center staff that the latest version of the Paperless Office<br>System (POS) will migrate to production on October 18, 2010.<br>Descriptions of the changes can be found in FS POS Release Notes<br>Version 4.3 (Attachment A), Food Stamp Single Issue and Printing<br>Queue: Appendix A (Attachment B), Desk Guide – Introduction to<br>POS Portal: Appendix B (Attachment C), and FS Recertification<br>Log: Appendix C (Attachment D). |                                                                                 |  |  |  |
|                                                             | These release notes can also be found on the HRA Intranet at:                                                                                                    |                                                                                 |  |  |  |
|                                                             | http://hrawebapps/HRAintranet/CMT page template.cfm?page id=79                                                                                                    |                                                                                 |  |  |  |
|                                                             | Effective October 18, 2010                                                                                                    |                                                                                 |  |  |  |
|                                                             | Related Item:                                                                                                    |                                                                                 |  |  |  |
|                                                             | <u>PD #09-17-ELI</u>                                                                                                    |                                                                                 |  |  |  |
|                                                             | Attachments:                                                                                                    |                                                                                 |  |  |  |
| Please use Print on<br>Demand to obtain copies<br>of forms. | Attachment A<br>Attachment B                                                                                                    | FS POS Release Notes Version 4.3<br>Food Stamp Single Issue and Printing Queue: |  |  |  |
|                                                             | Attachment C                                                                                                    | Desk Guide – Introduction to POS Portal:                                        |  |  |  |
|                                                             | Attachment D                                                                                                    | FS Recertification Log: Appendix C                                              |  |  |  |

Version 4.3 October 18, 2010

These Release Notes contain descriptions of changes in FS POS Release 4.3 scheduled for October 18, 2010. These have been distributed via HRA email. If you would like to be added to the distribution list, please contact **Sandra Hilton**. Prior Release Notes may also be found on the HRA Intranet at <u>http://hrawebapps/HRAintranet/CMT page template.cfm?page id=79</u>

### **Table of Contents**

| 1.  | FOOD STAMP SINGLE ISSUANCE                                             | 2   |
|-----|------------------------------------------------------------------------|-----|
| 2.  | POS PORTAL CITYWIDE IMPLEMENTATION                                     | 6   |
| 3.  | EMPLOYABILITY CODE DETERMINATION IN APPLICATION AND RECERTIFICATION    | 7   |
| 4.  | NEW QUESTIONS AND UPDATED WINDOWS IN APPLICATION AND RECERTIFICATION   | . 9 |
| 5.  | TALX INFORMATION WINDOW ENHANCEMENT                                    | 12  |
| 6.  | REQUEST TO CLOSE CASE WINDOW UPDATE IN FS RECERTIFICATION INTERVIEW    | 13  |
| 7.  | UPDATE TO CASE MEMBER INFORMATION WINDOW IN FS APPLICATION INTERVIEW   | 13  |
| 8.  | DEFAULT MAILING ADDRESS FOR UNDOMICILED APPLICANTS AND PARTICIPANTS    | 14  |
| 9.  | UPDATES TO THE FS RECERTIFICATION LOG                                  | 14  |
| 10. | SPECIAL AUTHORIZATION NUMBER FOR N66 CLOSINGS                          | 15  |
| 11. | WMS 2010.3 CHANGE: NEW BVI INDICATOR (INFORMATIONAL ONLY FOR FS CASES) | 15  |
| 12. | DOCUMENT RE-USE EXPANSION                                              | 15  |
| 13. | E-FORM UPDATES                                                         | 16  |
| 14. | REMINDER: APPROVE FS RECERTIFICATION DEFERRAL ACTIVITY                 | 16  |
| 15. | REMINDER: TAD TRANSMISSIONS PREVENTED FOR AN INACTIVE CASE             | 16  |
| 16. | REMINDER: APPENDICES                                                   | 16  |
|     |                                                                        |     |

### Version 4.3 October 18, 2010

### 1. Food Stamp Single Issuance

The Food Stamp Single Issuance windows and transactions will be upgraded to allow direct transmission of grants from the Food Stamp Paperless Office System (FS POS) to the Welfare Management System (WMS). The upgrade will also centralize printing of grant authorization forms and help eliminate errors in data entry.

### Process prior to upgrade

Prior to this upgrade, the Eligibility Specialist (ES) would complete the following steps to process a FS grant:

- review the benefit issuance history in WMS to attempt to prevent duplication;
- prepare the DSS-3574 grant authorization forms for FS grants in the FS Single Issuance Benefit window; and
- print the form using the **Print Forms** window.

The ES would then submit the case to the Supervisor and manually deliver the DSS-3574 forms to the Supervisor.

The Supervisor would review the case action in FS POS, manually review and sign the DSS-3574 form. The authorization form would be delivered to the data entry area/control unit, where it would be data entered into WMS.

### Benefits of Upgraded Process

In the upgraded process, the following changes will be implemented:

- business rules will be added to prevent duplication and data entry errors;
- benefit issuance history will be available on-screen;
- the ES will no longer need to print the Single Issue authorization form (DSS-3574) form;
- FS grants will be transmitted to WMS by the supervisor, once transmission is turned on for the center;
- when printing of the DSS-3754 form is required, it will be centralized to Print Queues in designated areas;
- the status of grant transactions will be tracked and error corrections will be scheduled when the grant errors out in WMS; and
- reports will be available for grant tracking and form printing in the Management Console.

### Grant Form Printing and Transmission

Upon completion of the activity, the grants will be sent to the Print Queue in the designated area or transmitted to WMS.

On October 18, only the East End Food Stamp Center (F02) will be turned on for transmission. This pilot will help ensure that the grant transactions are working properly. For other centers, these grants will initially go to the Print Queues for data entry. Additional centers will be turned on for transmission once the transaction results are verified.

When an Eligibility or Undercare transaction is required, FS POS will transmit the TAD to WMS prior to the grant.

Version 4.3 October 18, 2010

### **Grant Summary window**

The Grant Summary window integrates business rules to help ensure accuracy and reduce grant issuance errors and duplication.

| Edit To         | Single Issue Grant Si | ummaryj   |               |          | 10.5                 |         | Wednesday, September 10, 2010 |
|-----------------|-----------------------|-----------|---------------|----------|----------------------|---------|-------------------------------|
| Edit Loi<br>Cas | e Number:             | Case Na   | me:           |          |                      |         |                               |
| -Use Cas        | e Number:             | Cer       | iter: Melrose | Food Sta | np Center            |         |                               |
|                 |                       |           |               |          |                      | View Gr | ant Issuance History          |
| de              | Description           | From / To | Created       | Amount   | Next Month<br>Amount | Special | Status                        |
|                 |                       |           |               |          |                      |         |                               |
|                 |                       |           |               |          |                      |         |                               |
|                 |                       |           |               |          |                      |         |                               |
|                 |                       |           |               |          |                      |         |                               |
|                 |                       |           |               |          |                      |         |                               |
|                 |                       |           |               |          |                      |         |                               |
|                 |                       |           |               |          |                      |         |                               |
|                 |                       |           |               |          |                      |         |                               |
|                 |                       |           |               |          |                      |         |                               |
|                 |                       |           |               |          |                      |         |                               |

### **Grant Issuance History**

To view the grant issuance history, the ES will click on the **Grant Issuance History** button. They may view up to 12 months of past grants.

| FS POS 4.3 - [Grant Issuance History]               |               | 10:43:39 PM Wednesda | y, September 15, 2010 📃 |
|-----------------------------------------------------|---------------|----------------------|-------------------------|
| <u>Eile Edit T</u> ools <u>W</u> indow <u>H</u> elp |               |                      |                         |
| Case Number: Case Na                                | ame:          |                      | Suffix: 1               |
| 3                                                   |               | 🔽 Show FS Grant      | \$                      |
|                                                     |               | Grant code           | <u> </u>                |
| Code Description                                    |               | From / To            | Amount                  |
|                                                     |               |                      |                         |
|                                                     |               |                      |                         |
|                                                     |               |                      |                         |
|                                                     |               |                      |                         |
|                                                     |               |                      |                         |
|                                                     |               |                      |                         |
|                                                     |               |                      |                         |
|                                                     |               |                      |                         |
|                                                     |               |                      |                         |
|                                                     |               |                      |                         |
|                                                     | a (b) (b) 1   |                      |                         |
|                                                     | Grant Details |                      |                         |
|                                                     | Close         |                      |                         |

Version 4.3 October 18, 2010

#### **Benefit Data Entry Window**

The benefit data entry window will allow entry of multiple grants at a time. Business rules will verify the entered grants against WMS benefit issuance history and display error messages, if appropriate.

| FS POS 4.3 - [Single Issue Benefit Data I                                                   | Entry Window]                                                            | 10:32:42 PM Wednesday, September 15, 2010              |
|---------------------------------------------------------------------------------------------|--------------------------------------------------------------------------|--------------------------------------------------------|
| Eile Edit Iools <u>W</u> indow <u>H</u> elp                                                 |                                                                          |                                                        |
| Case Number:                                                                                | Case Name: Case Name: Case Name: Case Name: Case Name: Case Food Stamp ( | Suffix: 1                                              |
|                                                                                             | Total grant amount                                                       |                                                        |
| FS Single Issue Grant Information 1. Issuance Code: Amount From To 0. 00/00/0000 00/00/0000 | Routing Replaces<br>Location Benefit                                     | POS Rule Status:<br>Authorization<br>Number<br>Check # |
| Delete Grant Message:                                                                       | s a Dack-up gran(?) t tes t no                                           |                                                        |
|                                                                                             |                                                                          |                                                        |
|                                                                                             |                                                                          |                                                        |
| 0                                                                                           |                                                                          | ancel                                                  |

### **Supervisory Review**

After the ES completes their activity, the Supervisor must review the activity, including the Grant Summary window, and approve or disapprove the processed grants.

Grant Summary window in approval activity

|          | Number:                  | Case Name:            |            |              |                 |                 |
|----------|--------------------------|-----------------------|------------|--------------|-----------------|-----------------|
| Jse Case | Number:                  | Center: Me            | Irose Food | l Stamp Cent | er              |                 |
|          |                          |                       |            |              | View Grant Issu | ance History    |
| ode      | Description              | From / To             | Amount     | Next Month   | Grant Status    | Approval Status |
| 22 - Da  | ily Retroactive Benefits | 08/01/2010-08/31/2010 | \$27.00    |              | Ready           | Incomplete      |
|          |                          |                       |            |              |                 |                 |
|          |                          |                       |            |              |                 |                 |
|          |                          |                       |            |              |                 |                 |
|          |                          |                       |            |              |                 |                 |
|          |                          |                       |            |              |                 |                 |
|          |                          |                       |            |              |                 |                 |
|          |                          |                       |            |              |                 |                 |

## FS POS Release Notes Version 4.3 October 18, 2010

Benefit approval window

| rant 1 of 1                           |                                                   |
|---------------------------------------|---------------------------------------------------|
| ction                                 | Grant Information                                 |
| C Approve Grant<br>C Disapprove Grant | Issuance Code: 22 22 - Daily Retroactive Benefits |
| Error in Grant<br>Needs Correction    | Amount: \$27.00                                   |
|                                       | Dates From: 08/01/2010 To: 08/31/2010             |
| Comment Required                      | View Grant Details                                |
| omment Log                            | View Grant History                                |
|                                       |                                                   |
|                                       |                                                   |
|                                       |                                                   |

### Single Issue Printing Queue

Designated staff will monitor the Print Queues and print out grant authorization forms.

| FS POS 4.3 - [Print Queues]                                          |                                                                                      | 11:36:00 PM                                      | Wednesday, Septem     | ber 15, 2010 📃 |
|----------------------------------------------------------------------|--------------------------------------------------------------------------------------|--------------------------------------------------|-----------------------|----------------|
| File Edit Tools Window Help                                          |                                                                                      |                                                  |                       |                |
| 🕞 🕨 🛍 🐔 🛄 🖌 🚺                                                        | •                                                                                    |                                                  |                       |                |
| This tab shows single issuance for forms that must be printed. To pr | rms that must be printed and submitted<br>int the forms, click on the 'Print Selecte | d for data entry into WMS. S<br>d Forms' button. | elect the case to vie | ew the list of |
| Single Issue Grant Printing Que                                      | ue                                                                                   |                                                  |                       |                |
| Complete Case No Case Na                                             | me Activity                                                                          | Acty End Date-time                               | From                  | Caseload Oi    |
|                                                                      | FS Recert Interview                                                                  | 8/16/10 7:17 pm                                  |                       |                |
|                                                                      | FS Application Intervi                                                               | iew 9/14/10 2:26 pm                              |                       |                |
| The forms listed below must be pr                                    | inted. To print the forms, click on the "<br>Form Description                        | Print Selected Forms' buttor                     | ).                    | te Printed     |
|                                                                      | Food Stamps Single Jasuance                                                          |                                                  |                       |                |
|                                                                      |                                                                                      |                                                  |                       |                |
| 4                                                                    |                                                                                      |                                                  |                       |                |

### **Error Correction**

POS will keep track of the grant status in WMS and will schedule error correction activities if the grant errors out. When the TAD transaction errors out along with the grant, the error correction activity for the interview will be scheduled and an alert of "SI Grants" will appear in the queue. If only the grant errors out, an "EC – FS Change Case Data" activity will be scheduled.

### Version 4.3 October 18, 2010

### **Management Console Reports**

Two reports in the Management Console will track SI grants and the Print Queues

### **Re-Printing Grant Forms**

To reprint SI grant forms that were printed using the **Single Issue Printing Queue**, the worker must access the **Review Case** activity.

### Appendix

For additional details, please see Appendix A: Food Stamp Single Issue and Printing Queue.

### 2. POS Portal Citywide Implementation

The web-based **POS Portal** provides a centralized point of access to the Food Stamp Paperless Office System and several other applications regularly used by FIA Center staff. The user will have one central location to assist them in accessing, reviewing and processing cases.

The POS Portal will allow access to the Food Stamp Paperless Office System, POS Management Console and the POS release notes. In addition; the portal will also provide access to the following Non-Cash Assistance Logs: Application Log, Recertification Log, Deferral Log and the NCA FS calendars. The web-based Front Door Reception (FRED) application will also be included in the portal.

The POS Portal also provides access to other applications outside of the Paperless Office System. The following links are available to the user from the POS Portal Home Page:

- HRA Home Page
- HRA One Viewer
- FIA Telephone Recertification Reporting System (IVRS)
- Food Stamp Employment Tracking System (FSE)
- Automated Child Care Information System (ACCIS)
- Public Transportation Automated Reimbursement System (PTAR).

### **POS Portal Home Page Window**

| C POS Portal - Microsoft Internet Explorer p | rovided by Human Resources Administration               |                                                                                                    |                                                                                             |                | _ 6 ×    |
|----------------------------------------------|---------------------------------------------------------|----------------------------------------------------------------------------------------------------|---------------------------------------------------------------------------------------------|----------------|----------|
| 😋 🔾 🔹 🖻 http://posportal.hra.nyonet/POSPorti | aljDef ault.aspx                                        |                                                                                                    | × 5                                                                                         | Google         | P -      |
| Ele Edit Yew Fgvorites Tools Help            |                                                         |                                                                                                    |                                                                                             |                |          |
| 👾 🔗 💋 POS Portal                             | ,                                                       |                                                                                                    |                                                                                             |                | · 🖶 • 🔕• |
|                                              | Human Resources<br>Administration<br>Desition Services  | Velcome to POS (Paperless Of                                                                          | fice System)                                                                                |                | -        |
|                                              | Sood Evening ! Today is Mon                             | day, September 27, 2010 9:07 PM                                                                       | HRA Home Page                                                                               |                |          |
|                                              | NCA FS Application Log                                  | POS (Paperless Office System)                                                                         | POS Management<br>Console                                                                   |                |          |
|                                              | NCA F8 Recertification<br>Log                           |                                                                                                    | POS Release Notes                                                                           |                |          |
|                                              | NCA F8 Deferral Log                                     |                                                                                                    | Child Care System<br>(ACCIS)                                                                |                |          |
|                                              | NCA FS Calendar                                         |                                                                                                    | Public Transportation<br>Automated<br>Reimbursement (PTAR)                                  |                |          |
|                                              | HRA One Viewer                                          |                                                                                                    |                                                                                             |                |          |
|                                              | Front Door Reception<br>(FRED)                          |                                                                                                    |                                                                                             |                |          |
|                                              | FIA IVRS Telephone<br>Recert Reporting System<br>(IVRS) | E SUPPORT INFORMATION:                                                                                |                                                                                             |                |          |
|                                              | F8 Employment 8ystem<br>(F8E8)                          | POS Help Desk: 718-510-0551 MI<br>WMS Help Desk: 212-961-8042 Au<br>Network Control: 718-510-0400 Int | 5 Help Desk: 718-510-8333<br>totime Helpdesk: 212-331-4800<br>aging Help Desk: 718-510-0250 |                |          |
|                                              |                                                         |                                                                                                    |                                                                                             |                |          |
| POSWERC                                      |                                                         |                                                                                                    |                                                                                             | Torol intranet | 100% -   |

### Version 4.3 October 18, 2010

### **Removal of POS Primary and POS Secondary Icons**

The POS Primary and POS Secondary icons will be removed from the desktop. Staff must access POS through the POS Portal icon. To view the **POS Sign-On Site**, staff must click on the POS (Paperless Office System) link on the POS Portal.

### Appendix

For additional information, please see Appendix B: POS Portal.

### 3. Employability Code Determination in Application and Recertification

All Food Stamp participants between the ages of 16 and 59 who are deemed employable (non-exempt) must comply with the Food Stamp (FS) Program work requirements as a condition of FS eligibility.

To help ensure compliance with these requirements, a new window will be added to the FS Application Interview, EC – FS Application Interview, FS Recertification Interview and EC – FS Recertification Interview activities to automate the determination of the employability code for FS cases.

The window will be added to the Education and Training window and will appear below the Education and Training Information question.

FS POS will retrieve the following information in order to determine the employability code for each household member:

- Household composition;
- Age for all household members;
- Disability status;
- Employment and self-employment;
- Unearned income received;
- Unemployment insurance application;
- Drug and alcohol treatment;
- Eligibility outcome for noncitizens;
- Caretaker of incapacitated person;
- Education; and
- Pregnancy.

When FS POS indentifies a child under the age of 18 in the household, all adults in the household will be marked with the **Employability Code WA** (Work Required under Regular FSET Work Registration Rules; not under ABAWD Requirements).

The window will list the name of the household member, their employability code and the reason for the code.

## FS POS Release Notes Version 4.3 October 18, 2010

Possible Reasons in the window for Employability Codes WE and WA:

| Reason for Exemption                                              | Employability Code |
|-------------------------------------------------------------------|--------------------|
| Ineligible Alien                                                  | WE                 |
| Age-younger than 16 or age 60 or older                            | WE                 |
| In drug or alcohol treatment program for at least 16 hrs per week | WE                 |
| Medical Reasons                                                   | WE                 |
| Domestic Violence                                                 | WE                 |
| Caretaker of a child under age 6                                  | WE                 |
| Caretaker of an incapacitated person                              | WE                 |
| Age between 16 and 17 and in school at least half-time            | WE                 |
| Student enrolled at least half-time in school or training         | WE                 |
| In receipt of Unemployment Benefits (UIB)                         | WE                 |
| Applicant for Unemployment Benefits (UIB)                         | WE                 |
| In receipt of SSI                                                 | WE                 |
| Applied for SSI                                                   | WE                 |
| Refugee within exemption period                                   | WE                 |
| Employed 30 hrs per wk or earning at least \$217.50/week          | WE                 |
| Pregnant                                                          | WA                 |
| Children under 18 years old in the household                      | WA                 |
| Age-between ages 16 and 18 and not in school                      | WA                 |
| Age- 50 Years or older                                            | WA                 |

For additional information, please read the Food Stamp Rules and Exemptions Desk Guide ABAWD Work Requirements (Form **W-138G**).

### Employability Code Determination Window

|                                                                                                    | Response       | to Question |        |  |  |  |  |  |
|----------------------------------------------------------------------------------------------------|----------------|-------------|--------|--|--|--|--|--|
|                                                                                                    | Instructions   |             |        |  |  |  |  |  |
| he system has determined the employability status codes for the household members based on the answers entered on the interview.<br>Please click on the 'Run Rules' button to see the system determined codes. These codes will be entered by the system on the TAD.<br>If you disagree with system determinations, you must go back to the appopriate question and make the necessary updates. Click<br>on the 'Run Rules' button upon return to the window in order for the changes to take effect. |                |             |        |  |  |  |  |  |
| Who Empl                                                                                                    | oyability Code |             | Reason |  |  |  |  |  |
|                                                                                                    |                |             |        |  |  |  |  |  |
|                                                                                                    |                |             |        |  |  |  |  |  |
|                                                                                                    | <u>o</u> k     | Cancel      |        |  |  |  |  |  |
| RUN THE RULE                                                                                                    |                |             |        |  |  |  |  |  |

### Version 4.3 October 18, 2010

### 4. New Questions and Updated Windows in Application and Recertification

Updates to the interview section will be made in the FS Application Interview, EC – FS Application Interview, FS Recertification Interview and EC – FS Recertification Interview activities.

Three new questions will be added to the FS Application Interview, EC – FS Application Interview, FS Recertification Interview and EC – FS Recertification Interview activities so that all possible exemptions are captured prior to a system determination of the individual employability code:

- Is or was drug or alcohol dependent?
- Is anyone in the household needed in the home to care for a child under the age of 6 years or an incapacitated person?
- Could You Accept a Job Today?

Two windows will be updated in order to capture additional possible exemptions prior to the automated determination of the individual employability:

- Blind, Sick or Disabled?
- Is Employed?

### New question: Is Drug or Alcohol Dependent?

This question will appear in the Medical window. The ES will click "Yes" if the applicant or participant is drug or alcohol dependent. The ES will then indicate the dependency period, the dependency type and whether the individual receives treatment. If the individual receives treatment, the ES must indicate the weekly number of hours spent in the program.

|                            |            | Response to Question      |                                 |          |
|----------------------------|------------|---------------------------|---------------------------------|----------|
| Who                        | Dependency | Drug or Alcohol           | - Receive Treatmt<br>C Yes C No | <u>*</u> |
| Hours in Program: Document | Scan       | CM Comment                |                                 |          |
|                            |            | <u>O</u> K <u>C</u> ancel |                                 | <b>_</b> |

### Version 4.3 October 18, 2010

## New question: Is anyone in the household needed in the home to care for a child under the age of 6 years old or an incapacitated person?

This question will appear in the Employment window. The ES will click "Yes" for the question if an individual 16 years of age or older is needed in the home to care for a child under the age of 6 years old or an incapacitated person.

The ES will select the name of the individual, whether they are taking care of a child under 6 years old or a disabled person, whether the child/disabled person is part of the applying/active household. The ES will enter the name of child or disabled person.

|                     | Respo                      | onse to Question                                                |
|---------------------|----------------------------|-----------------------------------------------------------------|
| Who (Caretaker)     | Take Care For              |                                                                 |
|                     | C Child<br>Disabled Person | Is Child/disabled person part of the applying/active household? |
| Child/Disabled Name | •                          |                                                                 |
| Document.           | S.                         | Can Comment                                                     |

### New window: Could You Accept a Job Today?

This question will appear in the Other Information window. The ES will indicate whether the applicant/participant can accept a job today. If the individual cannot accept a job, the reason that the job cannot be accepted must be selected.

|                                                                          | Response to Question           |  |
|--------------------------------------------------------------------------|--------------------------------|--|
| Applicant: Perkins Judith                                                |                                |  |
| Who Perkins Judith                                                       | ×                              |  |
| Could you accept a job today?<br>What type of work would you like to do? | © Yes C No<br>© Specify C None |  |
| Reason (cannot start work today)                                         |                                |  |
| Other (details)                                                          |                                |  |
|                                                                          | <u>OK.</u>                     |  |

### Version 4.3 October 18, 2010

## Revised window: Has daily activity been limited because of an illness/temporary disability or is the individual blind, sick or disabled?

This window will be updated to the SSI Status field. When the individual has limited daily activity, is blind, sick or disabled, the ES must indicated whether the individual is receiving SSI, has a pending decision or is appealing the decision.

|          | Response to Question                                                                                      |          |
|----------|----------------------------------------------------------------------------------------------------|----------|
| Who      | C Blind       C Sick         C Disabled       C Laim Filed, Decision Pending         C Appealing Decision |          |
|          | Is Verified?                                                                                              | CYes CNo |
| Document | Scan Comment                                                                                              |          |
|          | OK Cancel                                                                                                 |          |

### Updated window: Is Employed?

Two fields will be removed from the response window for the question "Is employed?"

- Taxes withheld
- Day paid

|                                                         | Response to Question                                                                                                    |
|---------------------------------------------------------|----------------------------------------------------------------------------------------------------|
| Info from WRS<br>Employee<br>Employer<br>Street<br>City | Who         Stat         00/00/0000         Expected         00/00/0000           Type         Date         Date         End Date         00/00/0000           of Work         V         Gross         \$.00         \$.00         \$.00           Employer         Frequency Hours/Freq         Street          BW V            State         Zip          Title |
| Wage Year Quarter                                       | Phone - Document Scan Comment                                                                                                    |
| ,                                                       | <u>D</u> K <u>C</u> ancel                                                                                                    |

### Updated windows: Employed - Reason for Leaving Drill Down window

This window opens when the end date for the job is the future. The following changes will be made in the window:

- The label "Received the Following Benefits:" will be changed to "Did Individual Receive Any of the Following Benefits?"
- The benefit fields will be moved to the left side of the window.
- Three new fields will be added:
  - Date of the last paystub
    - Applied for UIB options of Yes or No.
    - UIB Claim Status (Pending, Approved or Denied) this field will be enabled when the answer for Applied for UIB is Yes.

## FS POS Release Notes Version 4.3 October 18, 2010

Employed – Reason for Leaving Drill Down window

|                                             | Drill Down Window                                  |                                   |
|---------------------------------------------|----------------------------------------------------|-----------------------------------|
| Reason For<br>Leaving                       | ■ Other detail                                     | A                                 |
| Did Individual Receive any                  | of the Following Benefits :<br>Amount Frequency Da | te Received Date of last Paystub: |
| Sick Pay                                    |                                                    | /00/0000 00/00/0000               |
| Vacation Pay                                | C Yes C No                                         | /00/0000 Applied for UIP:         |
| Severance Pay                               |                                                    | 700/0000 O Yes O No               |
| returned by employer                        | O Yes O No                                         | /00/0000                          |
| 401K/4036 or Other<br>Deferred Compensation | ○ Yes ○ No                                         | /00/0000 UIB Claim Status:        |
| Stock Options                               | © Yes © No                                         | /00/0000                          |
|                                             | <u>O</u> K <u>C</u> ance                           | I                                 |

### 5. TALX Information Window Enhancement

The **TALX Information** window will be updated to automate entries when no TALX match is found. When the ES clicks **No** for "**TALX Match Found**", the system will automatically set the following fields:

- the Ready to TALX Record Outcome field will be set to "Ready";
- the TALX Outcome field will be set to "TALX was unable to find a Social Security Number match";
- the **Hit** field will be set to "No"; and
- the Resolution field will be set to "Nothing to Resolve."

|--|

| Instructions For Applicants: 0<br>0    | lick on the TALX lin<br>lose the TALX link.  | k, located at the top of th<br>If no match exists, close t | e TALX information Windo<br>he TALX link. Proceed to a | w. If a match exists, p<br>answer questions on  | print, scan and index t<br>the TALX Information ' | he document. 🔺<br>Window. |
|----------------------------------------|----------------------------------------------|------------------------------------------------------------|--------------------------------------------------------|-------------------------------------------------|---------------------------------------------------|---------------------------|
| Instructions For Participants: 0<br>ta | lick on the 'System lable. If no information | Match' checkbox. If the p<br>n is displayed, proceed to    | articipant is known, TALX<br>answer question on the T/ | will display informatio<br>ALX information wind | on from the latest TAL>                           | <                         |
| Existing information                   | Who                                          |                                                            | ▼ <u>₩₩₩. T</u>                                        | ALX LINK                                        | System Mat                                        | ch 🗌                      |
| Name                                   |                                              |                                                            | TALX                                                   |                                                 |                                                   |                           |
| Date of Birth                          | TALX Match Fo                                | und? Is Client disput                                      | ting employment inform                                 | ation? Client Sti                               | Ill Employed? Is th                               | ere an RFI Hit?           |
| Date of Difti                          | OTES ON                                      |                                                            | TALX Employ                                            | iment                                           |                                                   | OTESONO                   |
| Relationship to<br>Case Head           | Employer Na                                  | ame Emplo                                                  | ver Address                                            | City                                            | State                                             | Zip Code                  |
| ,                                      | Employment St                                | tart Date 00/00/00                                         | 000 Pay Cycle                                          |                                                 | Gross                                             |                           |
| Social Security<br>Number              | Medical Ins                                  |                                                            | TALX Medi                                              | cal<br>d2                                       | Provider                                          | ame                       |
|                                        | C Yes                                        | Č No                                                       |                                                        | <u>u:</u>                                       |                                                   |                           |
| Status (PA/FS)                         |                                              |                                                            | TALX Resu                                              | ults                                            |                                                   |                           |
|                                        | Ready to Reco                                | rd TALX Outcome? 🤅                                         | Ready 🔿 Not R                                          | eady                                            |                                                   |                           |
|                                        | TALX Outcome                                 | TALX was unable to                                         | find a Social Security                                 | Number matc 🖵                                   | Hit?                                              | Yes 🖲 No                  |
|                                        | Resolution                                   | Nothing to Resolve                                         |                                                        | - Comment                                       |                                                   |                           |
|                                        |                                              |                                                            | Recertification                                        |                                                 |                                                   |                           |
| FIA-3A Available?<br>© Yes © No        | ls JOS/₩or<br>C                              | ker initiating a Recou<br>Yes Ô No                         | ipment? If Yes,                                        | , amount R                                      | lecoupment Applic                                 | able Program              |
| A                                      | Last FS Grant<br>mt. of CA Budge             | t Benefit<br>tChange                                       |                                                        | Last<br>Amt. of FS                              | CA Grant Benefit<br>5 Budget Change               |                           |
|                                        |                                              | <u>N</u> ext                                               | Previous                                               |                                                 |                                                   |                           |

Version 4.3 October 18, 2010

### 6. Request to Close Case Window Update in FS Recertification Interview

When the participant requests a case closing on the **Case Member Information** window in the **FS Recertification Interview**, the **Request to Close Case** window will be automatically prefilled with a disposition of **Recipient has requested case closing**, in order to prevent an error in this window.

| FS POS 4.2.1 - [Request to Close Case]                                                                                                    | 6:14:52 PM | Thursday, August 12, 2010 |
|----------------------------------------------------------------------------------------------------|------------|---------------------------|
| <u>File Edit Tools Window Help</u>                                                                                                    |            |                           |
| 🗅 🛷 🔸 🗈 👔 🕢   🕽 🔗 🖪 🖮 🏘 🖽 🌚 🛍 🔞 🔳 🟶 🔜 🕮                                                                                                    | ð 11 췮     | 11 🖓 🔛 🖽 🔛                |
| Disposition<br>Continue<br>Precipient has requested case closing<br>Reason(s) for request to close the case:<br>Sufficient Income Family Resources<br>Financial Resources Community Resources<br>Financial Resources Community Resources<br>Third Party Support Other (Specify Below)<br>Other Reason: |            |                           |
| <u>H</u> ext Previous                                                                                                    |            |                           |

### 7. Update to Case Member Information Window in FS Application Interview

When the ES from a change center starts a telephone interview, the **Telephone Interview** indicator in the **Case Member Information** window in the **FS Application Interview** will be set to **Yes**.

| FS POS 4.3 - [C                 | ase Member In                  | formation]                               |                                       |                                    | 11:22:59 PM                 | Saturday, Septemb                  | er 25, 2010          | - |
|---------------------------------|--------------------------------|------------------------------------------|---------------------------------------|------------------------------------|-----------------------------|------------------------------------|----------------------|---|
| <u>Eile E</u> dit <u>T</u> ools | <u>W</u> indow <u>H</u> elp    |                                          |                                       |                                    |                             |                                    |                      |   |
| 🗅 🗳 🛃                           | 🗈 👔 🔟 🕯                        | ) 🔗 🖪 🔣 🕈                                | • 🖩 📾 🛍 🙆                             | 📕 😫 🗟 🛙                            | 🛛 🌢 🖬 🦧                     | 008 000                            | 88                   |   |
| The 'Case M<br>applicant/red    | ember Inform<br>cipient whethe | ation' window lists<br>r anyone who live | s the individual<br>es with them is i | s who are curr<br>not listed in th | ently on the<br>e 'Case Mer | case. Please a<br>nber Information | sk the<br>' section. |   |
| Case Membe                      | er Information                 |                                          |                                       |                                    |                             |                                    |                      |   |
| Suff Ln C                       | IN                             | Name                                     | Relation                              | DOB                                | SSN Val                     | Citizen /<br>Sex National          | FS AFIS/ST           |   |
| Ē                               |                                |                                          |                                       |                                    |                             | বব                                 | AP 🔝<br>AP 🔝<br>AP   |   |
|                                 |                                |                                          |                                       |                                    |                             |                                    |                      |   |
| Household                       | Composition                    |                                          |                                       |                                    |                             |                                    |                      |   |
| Is there a                      | nyone who lives                | with you who is not                      | listed above? [O                      | Yes 🖲 No                           |                             |                                    |                      |   |
| Interview D<br>Appoi            | intment Date: 7/               | /20/2010                                 | Appointment T                         | ime: 8:00 AM                       | _                           | E-App: CYes                        | © No                 |   |
| Fai                             | iled to Keep?                  | Yes 🛈 No                                 |                                       |                                    |                             |                                    |                      |   |
| Telephor                        | ne Interview? 🧔                | Yes C No                                 | Telephone Numb                        | oer: (718) 555-44                  | 02                          | Extension:                         |                      |   |
| Next Action<br>Please click     | k the 'Next' bu                | tton to continue.                        |                                       |                                    |                             |                                    |                      |   |
| Ľ                               |                                | Next                                     |                                       | Previous                           |                             |                                    |                      |   |

Version 4.3 October 18, 2010

### 8. Default Mailing Address for Undomiciled Applicants and Participants

An entry in the mailing address fields is required for undomiciled applicants and participants. If the applicant or participant does not provide a mailing address, the default General Post Office address for the borough is used for the case. At the request of the United States Postal Service, the street address for these default addresses will be changed to **GENERAL DELIVERY**. The word **GENERAL** will go in the **Street No** field and the word **DELIVERY** will go in the **Street Name** field.

| Type Apt # City                                                                   |
|-----------------------------------------------------------------------------------|
| St No/Dir/Name: 99 [None] v Undomiciled Bronx                                     |
| State: NY Zip Code: 10451 0000 Phone:                                             |
| Mailing Address Does the applicant/participant have a mailing address? C Yes © No |
| Care of Name: White C Type Apt # City                                             |
| St No/Dir/Name: GENER/ [None] 💌 DELIVERY 📃 💌 Bronx                                |
| State: NY Zip Code: 10451 0000 Phone:                                             |

### 9. Updates to the FS Recertification Log

The Food Stamp Recertification Log will be updated as follows:

- the ES will be able to reschedule the recertification appointment up to the last business day of the final month in the certification period;
- the form W-908F (Notice of Rescheduled Food Stamp Telephone Recertification Interview) will be printed when a telephone interview appointment is rescheduled using the Reschedule button and Interview Scheduler window.
- The ES will be able to change the interview type in the **Interview Scheduler** window.

| Interview Scheduler               |                                              |
|-----------------------------------|----------------------------------------------|
| This window will allow you to re- | schedule the recertification interview.      |
| Please enter the new date and t   | time. The appointment cannot be in the past. |
|                                   |                                              |
| Appointment Date:                 | <u>×</u>                                     |
| Appointment Time:                 |                                              |
|                                   |                                              |
|                                   |                                              |
| Interview Type: (1) Telep         | hone OIn-Center                              |
|                                   |                                              |
|                                   |                                              |
|                                   |                                              |
|                                   | OK Cancel                                    |
|                                   |                                              |
|                                   |                                              |

### Appendix

For additional information, please see Appendix C: FS Recertification Log.

Version 4.3 October 18, 2010

### **10. Special Authorization Number for N66 Closings**

For closings with code N66 (Duplicate Assistance, Non-AFIS Interstate), POS will send a special of authorization number **77777792**. This type of closing can only be completed by the Special Project Center (F25).

### 11. WMS 2010.3 Change: New BVI Indicator (Informational Only for FS cases)

A new indicator named BVI (Birth Verification Indicator) will be added to the WMS inquiry screens NQIN2A (Client Information) and NQCP03 (Pending Individual Data). This field will be used for citizenship verification on Medicaid cases and will be informational only for FS cases.

### **12. Document Re-Use Expansion**

In many instances, case documents required for eligibility are already available in the HRA One Viewer. The Document Reuse process facilitates the reuse of existing documents for eligibility factors that do not require new documentation for each application or recertification, thus reducing the need for workers to duplicate scanning and indexing of existing documentation.

Whenever a document is required in POS for alien documentation for noncitizen case members, the system will search the One Viewer to determine whether the document was previously scanned. Effective October 18, 2010 POS will also look for documentation pertaining to alien status for non-citizen case members.

| Client infor            | mation in POS                                                                                 |                                                                                  |                                                                     |                                        |                                                         |                                                                         |                                                                                            |                                                        |
|-------------------------|-----------------------------------------------------------------------------------------------|----------------------------------------------------------------------------------|---------------------------------------------------------------------|----------------------------------------|---------------------------------------------------------|-------------------------------------------------------------------------|--------------------------------------------------------------------------------------------|--------------------------------------------------------|
| ase Number              |                                                                                               | CIN                                                                              | Name                                                                | <b>.</b>                               |                                                         | SSN                                                                     | SEX                                                                                        | DOB                                                    |
|                         |                                                                                               |                                                                                  |                                                                     | Instructio                             | ons                                                     |                                                                         |                                                                                            |                                                        |
| Dis<br>do<br>the<br>vie | played below is a list of a<br>ument that can be re-use<br>description and the imag<br>wed, . | al Documents found for e<br>d. check the 'Re-use (Do<br>e is readable. You canno | ach Individual on ti<br>ocuments is Accure<br>at proceed until at I | he case. '<br>ite ond Ra<br>eastione i | View the docume<br>sodable)' check l<br>document has be | ent by double clicking<br>box and click Next O<br>een selected as re-us | ; on each row. Once you find<br>NLY IF the document viewed<br>sable OR until all documents | la<br>Imotches<br>I have been                          |
|                         |                                                                                               |                                                                                  |                                                                     |                                        |                                                         |                                                                         |                                                                                            |                                                        |
| Images Fou              | nd in POS Browser/                                                                            | HRA Viewer                                                                       |                                                                     |                                        |                                                         |                                                                         |                                                                                            |                                                        |
| Images For              | ind in POS Browser/                                                                           | HRA Viewer                                                                       |                                                                     |                                        |                                                         |                                                                         |                                                                                            | Re-Use<br>(Document is                                 |
| Images For<br>Question  | ind in POS Browser/                                                                           | HRA Viewer                                                                       | SSN                                                                 | Sex                                    | DOB                                                     | Indexed Date                                                            | Documentation                                                                              | Re-Use<br>(Document is<br>Accurate &<br>Readable)      |
| Images For<br>Question  | Ind in POS Browser/                                                                           | HRA Viewer                                                                       | SSN                                                                 | Sex                                    | DOB                                                     | Indexed Date                                                            | Documentation                                                                              | Re-Use<br>(Document is<br>Accurate &<br>Readable)      |
| Images For<br>Question  | IND IN POS Browser/                                                                           | HRA Viewer                                                                       | SSN                                                                 | Sex                                    | DOB                                                     | Indexed Date                                                            | Documentation                                                                              | Re-Use<br>(Document is<br>Accurate &<br>Readable)<br>I |
| Umages Fou<br>Question  | Ind in POS Browser/                                                                           | HRA Viewer                                                                       | SSN                                                                 | Sex                                    | DOB                                                     | Indexed Date                                                            | Documentation                                                                              | Re-Use<br>(Document is<br>Accurate &<br>Readable)      |
| Question                | Ind in POS Browser/                                                                           | HRA Viewer                                                                       | SSN                                                                 | Sex                                    | DOB                                                     | Indexed Date                                                            | Documentation                                                                              | Re-Use<br>(Document is<br>Accurate &<br>Readable)<br>I |
| Question                | Ind in POS Browser/                                                                           | HRA Viewer                                                                       | SSN                                                                 | Sex                                    | DOB                                                     | Indexed Date                                                            | Documentation                                                                              | Re-Use<br>(Document is<br>Accurate &<br>Readable)<br>I |
| Question                | Ind in POS Browser/                                                                           | HRA Viewer                                                                       | SSN                                                                 | Sex                                    | DOB                                                     | Indexed Date                                                            | Documentation                                                                              | Re-Use<br>(Document is<br>Accurate &<br>Readable)      |

Example: Documents Found window

This window lists all documents found in the image repository related to the individual(s) and eligibility factors for which documents can be reused. Workers have the ability to view the documents and to use them as necessary. This window appears prior to the Individual detail window in the POS interviews.

### Version 4.3 October 18, 2010

### 13. E-Form Updates

The following E-Forms will be updated:

- LDSS-3152-NYC, Action Taken on Your Food Stamp Case (NYC)
- W-34A, Referral/Information Form
- W-519, Finger Imaging Notice
- W-607A, Request for Identification Card/Temporary Medicaid Authorization/Update Existing CBIC

### 14. Reminder: Approve FS Recertification Deferral Activity

A new activity was created to allow supervisor to approve the deferral for recertification cases. The ES prints the W-113K form (Documentation Requirements and/or Assessment Follow-Up) in the **Print Forms** window. Once the form is printed and saved, they click the **Next** button.

The **Approval Assignment** window appears. The ES selects the supervisor that will be reviewing the deferral and clicks the **OK** button. The ES must submit the printed W-113K to the Supervisor.

The **FS Recert Interview** activity remains in the ES queue. The supervisor will receive a new activity called **Approved FS Recert Deferral** in their queue.

The supervisor will decide based on a review of the case whether to approve or disapprove the deferral:

If the deferral is disapproved, it will be returned back to the ES for follow-up. If the deferral is approved, it will be moved to the deferral queue to await submission of the requested documentation and the Supervisor will arrange for mailing of the approved W-113K form.

In the event that the activity remains in the supervisor's queue for three business days without any supervisor decision, the FS Recert Interview will be automatically moved to the deferral queue and the Approve Recert Deferral activity will be removed from the supervisor's queue.

### 15. Reminder: TAD transmissions Prevented for an Inactive case

When the Supervisor clicks on the **Xmit** (Transmit) button in the **Approval Elements** window, POS will compare the current FS case status in WMS and the FS case status selected in POS. The TAD transmission will not be posted if both the WMS FS and POS FS case statuses are inactive.

In these instances the following message will be displayed:

### This case is inactive in both WMS and POS TADs. No TAD or Grant transmission needs to be posted.

### **16. Reminder: Appendices**

- Appendix A, Food Stamp Single Issue and Printing Queue
- Appendix B, POS Portal
- Appendix C, FS Recertification Log

### Version 4.3 October 18, 2010

### Food Stamp Single Issue and Printing Queue

### Overview

This desk guide will introduce the new Food Stamp Single Issue process and the Single Issue Grant Printing Queue (Print Queue).

#### Implementation

The Food Stamp Single Issuance windows and transactions will be upgraded to allow direct transmission of grants from the Food Stamp Paperless Office System (FS POS) to the Welfare Management System (WMS). The upgrade will also centralize printing of grant authorization forms and help eliminate errors in data entry.

In the initial implementation of the Single Issue functionality, direct transmission from POS to WMS for EBT Next-Day Food Stamp grants (**FS**) will be turned on for the East End Food Stamp Center.

For all other centers, FS grants will be sent to the Print Queues for printing of the DSS-3574 forms. Once direct transmission from POS to WMS for single issue is turned on for the other centers, EBT Next-Day FS grants will be transmitted directly to WMS, with the exception of back-up grants, which will continue to print from the Print Queue and will be placed in the appropriate tickler folder.

### Process prior to upgrade

Prior to this upgrade, the Eligibility Specialist (ES) would complete the following steps to process a FS grant:

- review the benefit issuance history in WMS to attempt to prevent duplication;
- prepare the DSS-3574 grant authorization forms for FS grants in the FS Single Issuance Benefit window; and
- print the form using the **Print Forms** window.

The ES would then submit the case to the Supervisor and manually deliver the DSS-3574 forms to the Supervisor.

The Supervisor would review the case action in FS POS, manually review and sign the DSS-3574 form. The authorization form would be delivered to the data entry area/control unit, where it would be data entered into WMS.

FS Single Issuance Benefit window prior to upgrade

| FS POS 4.2.1 - [FS Single Issuance Be       | mefit]                             | 8:41:00 PM                         | Saturday, September 25, 2010            |
|---------------------------------------------|------------------------------------|------------------------------------|-----------------------------------------|
| Eile Edit Iools <u>W</u> indow <u>H</u> elp |                                    |                                    |                                         |
| 🗅 🗳 🍕 🗎 👔 🖉 🕨 🔗                             | B 🔟 🌱 🆽 🍩 🛄 🗿 🔳 🟶 🗟                | 🖾 🌢 👥 췮 🛛                          |                                         |
| Case Name Case Nu                           | nber Reuse Case Number Suffix Date | e Form Prepared FS<br>09/25/2010 F | Office<br>40                            |
| Issuance Code                               | Amount From To Back-Up (<br>Grant  | Check/CD# Routing<br>Location      | ReplacesAuthorization<br>Benefit Number |
| 1                                           | - 00/00/0000 00/00/0000            |                                    |                                         |
| Total Amount                                | 5                                  |                                    |                                         |
|                                             |                                    |                                    |                                         |
|                                             |                                    |                                    |                                         |
|                                             |                                    |                                    |                                         |
|                                             |                                    |                                    |                                         |
|                                             | <u>N</u> ext Previo                | us                                 |                                         |

### Version 4.3 October 18, 2010

### **Benefits of Upgraded Process**

In the upgraded process, the following changes will be implemented:

- business rules will be added to prevent duplication and data entry errors;
- benefit issuance history will be available on-screen;
- the ES will no longer need to print the Single Issue authorization form (DSS-3574) form;
- FS grants will be transmitted to WMS by the supervisor, once transmission is turned on for the center;
- when printing of the DSS-3754 form is required, it will be centralized to Print Queues in designated areas;
- the status of grant transactions will be tracked and error corrections will be scheduled when the grant errors out in WMS; and
- reports will be available for grant tracking and form printing in the Management Console.

### **Grant Form Printing and Transmission**

Upon completion of the activity, the grants will be sent to the Print Queue in the designated area or transmitted to WMS.

On October 18, only the East End Food Stamp Center will be turned on for transmission. This pilot will help ensure that the grant transactions are working properly. For other centers, these grants will initially go to the Print Queues for data entry. Additional centers will be turned once the transaction results are verified.

When an Eligibility or Undercare transaction is required, FS POS will transmit the TAD to WMS prior to the grant.

#### **Grant Summary window**

The Grant Summary window integrates business rules to help ensure accuracy and reduce grant issuance errors and duplication.

The Eligibility Specialist (ES) can view the current case number, the re-use case number (if any), the current center, grant issuance history and any grants in progress.

To enter a new grant, the ES will click on the **New Grant** button. To edit a grant in progress, the ES will select the grant and click on the **Grant Details** button.

### Grant Summary window

| ie Fair Tr | Total Total |              |               |           |                      |               |                |
|------------|-------------|--------------|---------------|-----------|----------------------|---------------|----------------|
| Ca         | se Number:  | Case N       | ame:          |           |                      |               | _              |
| le-Use Ca  | se Number:  | Ce           | nter: Melrose | Food Star | np Center            |               | _              |
|            |             |              |               |           |                      | View Grant Is | suance History |
| Code       | Description | From / To    | Created       | Amount    | Next Month<br>Amount | Special       | Status         |
|            |             |              |               |           |                      |               |                |
|            |             |              |               |           |                      |               |                |
|            |             |              |               |           |                      |               |                |
|            |             |              |               |           |                      |               |                |
|            |             |              |               |           |                      |               |                |
|            |             |              |               |           |                      |               |                |
|            |             |              |               |           |                      |               |                |
|            |             |              |               |           |                      |               |                |
|            |             |              |               |           |                      |               |                |
|            |             |              |               |           |                      |               |                |
|            |             |              |               |           |                      |               |                |
|            |             |              |               |           |                      |               |                |
|            |             | Grant Detail |               | Ne        | ew <u>G</u> rant     |               |                |
|            |             |              |               |           |                      |               |                |

Version 4.3 October 18, 2010

### **Grant Issuance History**

To view the grant issuance history, the ES will click on the **Grant Issuance History** button. They may view up to 12 months of past grants.

### Grant Issuance History

| FS POS 4.3 - [Grant Issuance                                | History]      | 10:43:39 PM W | ednesday, September 15, 2010 | _ |
|-------------------------------------------------------------|---------------|---------------|------------------------------|---|
| <u>File E</u> dit <u>T</u> ools <u>W</u> indow <u>H</u> elp |               |               |                              |   |
| Case Number:                                                | Case Name:    |               | Suffix: 1                    |   |
| 3 <u>▼</u> Months of Histo                                  | ry            | I∕ Show F     | S Grants                     |   |
|                                                             |               | Grant code    | Y                            |   |
| Code                                                        | Description   | From / Te     | o Amount                     | - |
|                                                             |               |               |                              |   |
|                                                             |               |               |                              |   |
|                                                             |               |               |                              |   |
|                                                             |               |               |                              |   |
|                                                             |               |               |                              |   |
|                                                             |               |               |                              |   |
|                                                             |               |               |                              |   |
|                                                             |               |               |                              |   |
|                                                             |               |               |                              |   |
|                                                             |               |               |                              |   |
|                                                             |               |               |                              |   |
| <i>p</i>                                                    | Grant Details | 1             |                              |   |
|                                                             | Close         |               |                              |   |
|                                                             |               |               |                              |   |

### **Benefit Data Entry Window**

The benefit data entry window will allow entry of multiple grants at a time. Initially, one grant space will be available. Once the ES enters information for the first grant, a second row will appear. After entering the grants, the ES will click 'Done'. Business rules will verify the entered grants against WMS benefit issuance history and display error messages, if appropriate.

After the business rules pass, the ES will return to the Grant Summary window.

### **Deleting a grant**

The ES can delete a grant that was mistakenly entered by:

- selecting the grant in the Grant Summary window;
- clicking on the Grant Details; and
- clicking on the **Delete Grant** button.

## FS POS Release Notes: Appendix A Version 4.3 October 18, 2010

Single Issue Benefit Data Entry Window - no grants entered

| Elle Edit Tools Window Help Case Number: Case Number: Case Name: Case Name: C | 1 |
|----------------------------------------------------------------------------------------------------|---|
| Case Number: Case Name: Suffix: 1 Paulos Case Number: Case Name: Suffix: 1 Paulos Case Number: Meliose Food Stamp Center: Suffix: 1                                                                                                    | 1 |
| Rolling Case Number                                                                                                    |   |
| ne-use case number.                                                                                                    |   |
|                                                                                                    |   |
| Total grant amount:                                                                                                    |   |
| r FS Single Issue Grant Information                                                                                                    |   |
| 1. POS Rule Status:                                                                                                    | - |
| Routing Replaces Authorization                                                                                                    |   |
| Amount From To Location Benefit Number Check #                                                                                                    | - |
|                                                                                                    |   |
| Is this a back-up grant? CYes CNo                                                                                                    | _ |
| Delete Grant Message:                                                                                                    |   |
|                                                                                                    | _ |
|                                                                                                    |   |
|                                                                                                    |   |
|                                                                                                    |   |
|                                                                                                    |   |
|                                                                                                    |   |
|                                                                                                    |   |
|                                                                                                    |   |
| Done Cancel                                                                                                    |   |

Single Issue Benefit Data Entry Window – one grant entered

| S POS 4.3 - [Single Issue Benefit Data Entry Window]      | 10:33:58 PM Wednesday, September 15, 2010 |
|-----------------------------------------------------------|-------------------------------------------|
| e <u>E</u> dit <u>T</u> ools <u>W</u> indow <u>H</u> elp  |                                           |
| Case Number: Case Name: Case Name:                        | Suffix: 1                                 |
| Re-Use Case Number: Center: Melrose Food Stamp (          | Center                                    |
|                                                           |                                           |
| Total grant amount                                        | : \$27                                    |
| FS Single Issue Grant Information                         |                                           |
| I.<br>Issuance Code: Code 22 - Daily Retroactive Benefits | POS Rule Status: Passed                   |
| Routing Replaces                                          | Authorization                             |
| \$27 08/01/2010 08/31/2010                                | Number Crieck #                           |
|                                                           |                                           |
| Is this a back-up grant?                                  |                                           |
| Message:                                                  |                                           |
| ES Sinde Issue Grant Information                          |                                           |
| 2.                                                        | POC Pula Status                           |
| Issuance Code:                                            |                                           |
| Houting Heplaces<br>Amount From To Location Benefit       | Authorization<br>Number Check #           |
| \$ 00/00/0000 00/00/0000                                  |                                           |
| Is this a back-up grant? C Yes C No                       |                                           |
| · · · · · · · · · · · · · · · · · · ·                     |                                           |
| Delete Grant Message:                                     |                                           |
| Bone                                                      | Cancel                                    |
|                                                           |                                           |

## FS POS Release Notes: Appendix A Version 4.3 October 18, 2010

Grant Summary Window after running the business rules

| FS POS 4.         | 3 - [Single Issue Grant Si                | ummary]               |             |           | 10:35                | 5:53 PM | Wednesd   | ay, September 15, 2010 | _ |
|-------------------|-------------------------------------------|-----------------------|-------------|-----------|----------------------|---------|-----------|------------------------|---|
| <u>Eile E</u> dit | <u>T</u> ools <u>W</u> indow <u>H</u> elp |                       |             |           |                      |         |           |                        |   |
| C                 | ase Number:                               | Case Nam              | e:          |           |                      |         |           | 1                      |   |
| Re-Use C          | ase Number:                               | Cento                 | er: Melrose | Food Star | np Center            |         |           |                        |   |
|                   |                                           |                       |             |           |                      |         |           |                        |   |
|                   |                                           |                       |             |           | -                    | View Gr | ant Issua | nce History            |   |
| Code              | Description                               | From / To             | Created     | Amount    | Next Month<br>Amount | Special |           | Status                 |   |
| 22 22 •           | Daily Retroactive Benefits                | 08/01/2010-08/31/2010 | 09/15/2010  | \$27.00   |                      |         | Ready     |                        |   |
|                   |                                           |                       |             | ]         |                      |         | <u> </u>  |                        |   |
|                   |                                           |                       |             |           |                      |         |           |                        |   |
|                   |                                           |                       |             |           |                      |         |           |                        |   |
|                   |                                           |                       |             |           |                      |         |           |                        |   |
|                   |                                           |                       |             |           |                      |         |           |                        |   |
|                   |                                           |                       |             |           |                      |         |           |                        |   |
|                   |                                           |                       |             |           |                      |         |           |                        |   |
|                   |                                           |                       |             |           |                      |         |           |                        |   |
|                   |                                           |                       |             |           |                      |         |           |                        |   |
|                   |                                           |                       |             |           |                      |         |           |                        |   |
| J                 |                                           | 0                     | 1           |           | I                    |         |           |                        |   |
|                   |                                           | Grant Details         |             | Ne        | ew <u>G</u> rant     |         |           |                        |   |
|                   |                                           | Next                  |             |           | Previo               | us      |           |                        |   |

Once the activity is ready for submission to the supervisor, the ES will access the Approval Elements window or will select the Close menu.

### Approval Elements Window

| Eile Edit Iools Window Help                                           |          |                     |
|-----------------------------------------------------------------------|----------|---------------------|
| Disapproved Element                                                   |          | <u> </u>            |
| Address Information                                                   | Approval | Edit<br>Add Comment |
| Disapproval Reasons Review Comment Log                                |          |                     |
| Disapproved Element                                                   |          |                     |
| Suffix Information                                                    | Approval | Edit<br>Add Comment |
| Disapproval Reasons Review Comment Log                                |          |                     |
| Disapproved Element                                                   |          |                     |
| Identity,Citizenship,Relationship,Residence & SSN                     | Approval | Edit<br>Add Comment |
| r<br>Disannroval Reasons Review Comment Lon                           |          |                     |
|                                                                       |          |                     |
| Next         Previous           Refer Back to Worker         Previous | ts: Yes  |                     |

## Version 4.3 October 18, 2010

The Approval Assignment window will appear and indicate whether there are ready grants for the activity. The ES will submit the case to the supervisor for approval.

Approval Assignment Window

| Approval Assignment                                                                            |                           |           |            |        |              |   |
|------------------------------------------------------------------------------------------------|---------------------------|-----------|------------|--------|--------------|---|
| Selected Case           No         00010006858E           Suf         1         Caseload FSPOS | Case Name LOP<br>Casehead | IL POLK   | CIN<br>SSN |        |              |   |
| Refer Case To                                                                                  | Unit                      | Last Name | First Name | U/W    | Phone Number | - |
| FS Supervisor<br>FS Supervisor<br>FS Supervisor<br>FS Supervisor<br>FS Supervisor              |                           |           |            |        |              |   |
| Enter Comments If Any                                                                          |                           | ×         |            |        |              |   |
| Activity Includes Ready SI G                                                                   | rants: <mark>Yes</mark>   |           | Cance      | əl _ 0 | ĸ            |   |

After the ES completes their activity, the Supervisor must review the activity, including the Grant Summary window, and approve or disapprove the processed grants:

- The Grant Summary window will track the status of the approval/disapproval.
- The supervisor can view benefit issuance history and the detailed entries made by the ES.
- If the supervisor disapproves the grant, a comment will be required.

Grant Summary window in approval activity

| POS 4          | .3 - [Single Issue Grant Sum              | mary]                 |             |                      | 10:41:35 PM | Wedneso    | lay, September 15, 2010 |
|----------------|-------------------------------------------|-----------------------|-------------|----------------------|-------------|------------|-------------------------|
| e <u>E</u> dit | <u>T</u> ools <u>W</u> indow <u>H</u> elp |                       |             |                      |             |            |                         |
|                | Case Number:                              | Case Name:            |             |                      |             |            | 1                       |
| e-Use          | Case Number:                              | Center: Mel           | rose Food   | Stamp Cent           | er          |            | 1                       |
|                |                                           |                       |             |                      | View G      | rant Issua | nce History             |
| Code           | Description                               | From / To             | Amount      | Next Month<br>Amount | Grant S     | Status     | Approval Status         |
| 2 2            | 2 - Daily Retroactive Benefits            | 08/01/2010-08/31/2010 | \$27.00     |                      | Ready       |            | Incomplete              |
| ,              |                                           |                       | ,           | ,                    | ,           |            |                         |
|                |                                           |                       |             |                      |             |            |                         |
|                |                                           |                       |             |                      |             |            |                         |
|                |                                           |                       |             |                      |             |            |                         |
|                |                                           |                       |             |                      |             |            |                         |
|                |                                           |                       |             |                      |             |            |                         |
|                |                                           |                       |             |                      |             |            |                         |
|                |                                           |                       |             |                      |             |            |                         |
|                |                                           |                       |             |                      |             |            |                         |
|                |                                           |                       |             |                      |             |            |                         |
|                |                                           |                       |             |                      |             |            |                         |
|                |                                           |                       |             |                      |             |            |                         |
|                |                                           |                       |             |                      |             |            |                         |
|                |                                           |                       |             |                      |             |            |                         |
|                |                                           |                       |             |                      |             |            |                         |
|                |                                           | Approv                | val Details |                      |             |            |                         |
|                |                                           | Approv                | val Details |                      | Previous    |            |                         |

## FS POS Release Notes: Appendix A Version 4.3 October 18, 2010

Benefit approval window

| ront 1 of 1        |                                       |
|--------------------|---------------------------------------|
|                    |                                       |
| ction              | Grant Information                     |
| C Approve Grant    | Issuance Code: 22                     |
| O Disapprove Grant | 22 - Dailu Betroactive Renefite       |
| - Error in Grant   | Description:                          |
| Needs Correction   | Amount: \$27.00                       |
|                    | Deter Free 09/01/2010 Te 00/21/2010   |
|                    | Dates FIUM. 00/01/2010 10. 00/31/2010 |
| Comment Required   | View Grant Details                    |
|                    |                                       |
| omment Log         | View Grant History                    |
| _                  |                                       |
|                    |                                       |
|                    |                                       |
|                    |                                       |
|                    |                                       |
|                    |                                       |

### Grant Details window

| Ele Edit Tools Window Help  Case Number: Case Number: POS Rule Status: Case Number: Case Number: Case Number: Case Number: Case Number: Case Number: POS Rule Status: Case Number: Case Number: Case Number: Case Number: Case Number: Case Number: Case Number: POS Rule Status: Case Number: Case Number: Case Number: Case Number: Case Number: Case Number: Case Number: POS Rule Status: Case Number: Case Number: Case Number: Case Number: Case Number: Case Number: POS Rule Status: Case Number: Case Number: Case Number: Case Number: Case Number: Case Number: Case Number: POS Rule Status: Case Number: Case Number: Case Number: Case Number: Case Number: Case Number: Case Number: POS Rule Status: Case Number: Case Number: C | 5, 2010 |
|----------------------------------------------------------------------------------------------------|---------|
| Case Number:       Case Name:       Suffix         Re-Use Case Number:       Center: Melrose Food Stamp Center       Suffix         Total grant amount:       \$27         FS Single Issue Grant Information       I         1.       Issuance Code:       Code 22 - Daily Retroactive Benefits       POS Rule Status:         Amount       From       To       Benefit       Authorization         1.       Issuance Code:       OB/01/2010       OB/31/2010       Check #         \$27       08/01/2010       08/31/2010       Check #       POS Rule Status:         Is this a back-up grant?       Yes       No       Message:         F5 Single Issue Grant Information       2.       Issuance Code:       POS Rule Status:         2.       Boulage       POS Rule Status:       POS Rule Status:                                                                                                    |         |
| BerUse Case Number:       Center: Melrose Food Stamp Center         Total grant amount: \$27         FS Single Issue Grant Information       1.         1. Issuance Code:       Code 22 - Daily Retroactive Benefits       POS Rule Status: Passed         Amount       From       To       Replaces         Amount       From       To       Replaces         Amount       From       To       Check #         \$27       08/01/2010       08/31/2010       Check #         Is this a back-up grant?       Yes       No         Message:                                                                                                    | 1       |
| Total grant amount:     \$27       - FS Single Issue Grant Information     1.     POS Rule Status:     Passed       1.     Issuance Code:     Code 22 - Daily Retroactive Benefits     POS Rule Status:     Passed       Amount     From     To     Routing     Replaces     Authorization     Check #       \$27     08/01/2010     08/31/2010     Check #     Number     Check #       Is this a back-up grant?     Yes     No     Message:                                                                                                    |         |
| Total grant amount: \$27       Total grant amount: \$27       FS Single Issue Grant Information       1.     Issuance Code: Code 22 - Daily Retroactive Benefits     POS Rule Status: Passed       Amount     From     To     Routing       Routing     Replaces     Authorization       Status:     Pos Rule Status: Passed       Is this a back-up grant?     Yes     No       Message:                                                                                                    |         |
| FS Single Issue Grant Information         1.         Issuance Code:       Code 22 - Daily Retroactive Benefits         Amount       From         To       Location         Benefit       Authorization         \$27       08/01/2010         08/31/2010       08/31/2010         Is this a back-up grant?       Yes         Message:                                                                                                    |         |
| 1.       Issuance Code:       Code 22 - Daily Retroactive Benefits       POS Rule Status:       Passed         Amount       From       To       Routing       Replaces       Authorization       Number       Check #         \$27       08/01/2010       06/31/2010       Is this a back-up grant?       Yes       No         Message:                                                                                                    |         |
| Amount     From     To     Routing     Replaces     Authorization     Number     Check #       \$27     08/01/2010     08/31/2010     Is this a back-up grant?     Yes     No       Message:                                                                                                    | _       |
| Is this a back-up grant? <u>Yes</u> <u>No</u><br>Message:<br>FS Single Issue Grant Information<br>2.<br>Issuance Code:<br>POS Rule Status:<br>POS Rule Status:                                                                                                    | -0      |
| Message:       FS Single Issue Grant Information       2.       Issuance Code:       POS Rule Status:   Posting Replaces Authorization                                                                                                    |         |
| FS Single Issue Grant Information 2. Issuance Code: POS Rule Status: POS Rule Status: POS R |         |
| Issuance Code: POS Rule Status: POS Rule Status:                                                                                                    |         |
| Bouting Benlaces Authorization                                                                                                    |         |
| Amount From To Location Benefit Number Check #                                                                                                    |         |
| Is this a back-up grant? C Yes C No                                                                                                    |         |
| Message:                                                                                                    |         |
| Done                                                                                                    |         |

### Version 4.3 October 18, 2010

### **Grant Form Printing and Transmission**

Upon completion of the activity, the grants will be sent to the Print Queue in the designated area or transmitted to WMS.

On October 18, only the East End Food Stamp Center will be turned on for transmission. This pilot will help ensure that the grant transactions are working properly. For other centers, these grants will initially go to the Print Queues for data entry.

When an Eligibility or Undercare transaction is required, FS POS will transmit the TAD to WMS prior to the grant.

### Grants Returned to the ES

If the activity is returned to the ES, the Disapproved Elements window will display grants that were disapproved by the Supervisor:

#### Disapproved Elements window

| Edit Icols Window Help                                   |                                                  |                  |
|----------------------------------------------------------|--------------------------------------------------|------------------|
| 🔗 😪 🗈 🙆 🖉 🕽 🖉 🦉                                          |                                                  |                  |
|                                                          | 🏟 🛍 🙆 😐 💲 🗟 🖻 🌢 🖬 🐔 🛄 🥳 🏭 🗉                      |                  |
| approved Element                                         |                                                  |                  |
| igle Issuance (requests and special grants)              | Approval                                         | Edit             |
|                                                          |                                                  | Add Comment      |
| Personal Persona                                         | Pouíou Comment Log                               | Add Comment      |
| pprovai measons                                          | 09/15/10 J. Breton, Fs Supervisor: Comment Examp | ole for          |
|                                                          | Disapproved Grant                                |                  |
|                                                          |                                                  |                  |
|                                                          |                                                  |                  |
|                                                          |                                                  |                  |
|                                                          |                                                  |                  |
|                                                          |                                                  |                  |
|                                                          |                                                  |                  |
|                                                          |                                                  |                  |
|                                                          |                                                  |                  |
|                                                          |                                                  |                  |
|                                                          |                                                  |                  |
| sapproved Grants Edit                                    |                                                  |                  |
| de Description                                           | From / To Special                                |                  |
| 08 - Prorated/Partial NPA                                | 01/15/2011-01/31/2011                            |                  |
|                                                          |                                                  | ew Grant History |
|                                                          |                                                  | on aran motory   |
|                                                          |                                                  |                  |
|                                                          |                                                  |                  |
|                                                          |                                                  |                  |
|                                                          |                                                  |                  |
|                                                          |                                                  |                  |
|                                                          |                                                  |                  |
|                                                          | Activity Includes Ready SI Grants: No            |                  |
| Xmit                                                     | Activity Includes Ready SI Grants: No            |                  |
| <u>Mext</u>                                              | Activity Includes Ready SI Grants: No            |                  |
| <u>N</u> ext <u>Xmit</u><br><u>R</u> efer Back to Worker | Activity Includes Ready SI Grants: No            |                  |
| NextYmitP                                                | evious                                           |                  |

### **Error Correction**

POS will keep track of the grant status in WMS and will schedule error correction activities if the grant errors out. When the TAD transaction errors out along with the grant, the error correction activity for the interview will be scheduled and an alert of "SI Grants" will appear in the queue. If only the grant errors out, an "EC – FS Change Case Data" activity will be scheduled.

Version 4.3 October 18, 2010

### **Management Console Reports**

A report in the Management Console will track SI grants.

| Timeframe Selection                          | Area Filter | Disposition   |
|----------------------------------------------|-------------|---------------|
| <ul> <li>Today</li> <li>Yesterday</li> </ul> | Center-Wide | Grant Status  |
| C Past 7 Days                                | С СМИ       | Issuance Code |
| C A Month                                    | - C UW      |               |
| C Specify Range                              | - C Case    |               |

A report in the Management Console will track the Print Queues

| <ul> <li>Today</li> <li>Yesterday</li> <li>Past 7 Days</li> <li>Past 4 Weeks</li> </ul> | C Center-Wide<br>C CMU<br>C UW<br>C UW<br>C Supervisor | (None Means Select All)<br>Grants | None Means Select All) |
|-----------------------------------------------------------------------------------------|--------------------------------------------------------|-----------------------------------|------------------------|
| C A Month  <br>C Specify Range<br>00/00/00 to 00/00/00                                  | Case                                                   | Filter                            |                        |

### **Enrollment and Access for Print Queues**

The Print Queues will be activated for all centers on October 18, 2010. Staff designated to use the Print Queue must be given access via POS Enrollment. Center Management must decide who will have access to the queue and be responsible for printing the grants forms throughout the day.

The Center Enrollment Coordinator must select the special task called "Single Issue Printing Queue User" for those selected to have access to the queue.

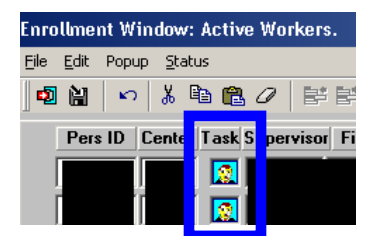

| Personnel Tasks for UID:              | ×     |
|---------------------------------------|-------|
| Access SCR Percentages                |       |
| 🗖 Mass Caseloading User               |       |
| 🗖 Special TAD Access                  |       |
| Access Enrollment                     |       |
| Single Issue Printing Queue User      |       |
| Rottom line Rudgeting                 |       |
| 🗖 Utility Liaison                     |       |
| 🗖 Specially Trained Immigration Worke | er    |
| S.A.V.E User                          |       |
| 🗖 Notice Printing Queue User          |       |
|                                       |       |
|                                       | Close |

Version 4.3 October 18, 2010

### Single Issue Printing Queue

Designated staff will monitor the Print Queues and will print grant authorization forms.

The staff will access the Print Queue by selecting **Print Queues** in the **Tools** menu. They will select the case and click on the **Print Selected Forms** button. The DSS-3574 form will be printed. Once the form is printed, they will click on the **Complete** checkbox and click on the **Refresh** button.

#### **Tools Menu**

The designated staff will access the Print Queues by clicking on the **Tools** menu and selecting **Print Queues**.

Accessing the Print Queue

| S POS 4.3        | 3 - [Activities Management]                           |                |                                    | 11:35:22 PM                                          | Wednesday, September 15, 2010 | _ |
|------------------|-------------------------------------------------------|----------------|------------------------------------|------------------------------------------------------|-------------------------------|---|
| File Edit 🗌      | Tools Window Help                                     |                |                                    |                                                      |                               |   |
| 😕 🎗              | WMS                                                   |                |                                    |                                                      |                               |   |
| K Actior         | Ledger                                                | Alt+G          |                                    |                                                      |                               |   |
| Unit Fil<br>Wc - | CBO Recertification Scheduling Inc<br>WMS TAD         | juiry<br>Alt+T | vity Type Filter                   | Activity Approve Filter                              | iew 🗖                         |   |
| (<br>Uncovi      | Print Queues<br>Language Access Tracking              |                | EFS Issuance FS Recert Interview   | Approve EFS Issuar<br>Approve FS Recertificat        | ice 🗖                         |   |
|                  | Digital Sender Image Indexing                         |                | Change Case Data                   | Approve FS Change Case D<br>Approve Error Correction | ata 🗖                         |   |
| C Activil        | Utility Liaison Queue                                 |                | Other                              | Approve Oth                                          | ner L                         |   |
| Nc               | Enrollment<br>Mass Caseloading<br>MONIQ / Food Stamps |                | ctivity Alert Filter<br>Coming Due | <u>F</u> ilter<br><u>C</u> lear                      |                               |   |
|                  | Activity                                              | Due Date       | Alert                              | Case Name                                            | Case No Suf Rece              | - |

### **Print Queue**

The Print Queue window will appear. The window includes the following instructions:

"This tab shows single issuance forms that must be printed and submitted for data into WMS. Select the case to view the list of forms that must be printed. To print the forms, click on the 'Print Selected Forms' button."

### Single Issue Grant Print Queue

| S POS 4.3 - [Print Qu                              | ueues]                                            |                                                                           | 11:36:00 PM Wed                              | nesday, September 15, 2010 📃 |
|----------------------------------------------------|---------------------------------------------------|---------------------------------------------------------------------------|----------------------------------------------|------------------------------|
| File Edit Tools Window                             | / Help                                            |                                                                           |                                              |                              |
| 🕞 🕨 🖭 췮 I                                          | M 🖌 🕩                                             |                                                                           |                                              |                              |
| This tab shows single i<br>forms that must be prir | ssuance forms that mu<br>ited. To print the forms | ust be printed and submitted for d<br>s, click on the 'Print Selected For | lata entry into WMS. Select t<br>ms' button. | he case to view the list of  |
| Single Issue Grant P                               | rinting Queue                                     |                                                                           |                                              |                              |
| Complete Case No                                   | Case Name                                         | Activity                                                                  | Acty End Date-time From                      | Caseload Oi                  |
|                                                    |                                                   | FS Recert Interview                                                       | 8/16/10 7:17 pm                              |                              |
|                                                    |                                                   | FS Application Interview                                                  | 9/14/10 2:26 pm                              |                              |
| The forms listed below                             | must be printed. To p                             | rint the forms, click on the 'Print S                                     | Selected Forms' button.                      | Date Printed                 |
| DSS3574                                            | Food Stam                                         | ns Single Issuance                                                        |                                              | 0                            |
|                                                    |                                                   |                                                                           |                                              |                              |
|                                                    |                                                   |                                                                           |                                              |                              |
| •                                                  |                                                   |                                                                           |                                              |                              |

### Version 4.3 October 18, 2010

### **Window Fields**

The top section of the window includes the list of cases with single issue grant forms that must be printed. This case list includes the following fields:

- Complete this checkbox allows designated staff to complete the printing activity once the forms are printed.
- **Case No** this field indicates the case number for which the forms will be printed.
- **Case Name** this field indicates the case name for which the forms will be printed.
- Activity this field indicates the activity in which the JOS/Worker prepared the grants.
- Acty End Date-Time this field indicates the end date and time of the activity in which the JOS/ Worker prepared the grants.
- From this field indicates the name of the JOS/Worker who prepared the grants.
- **Caseload** this field indicates the caseload for the case.
- Orig Ctr this field indicates the center of the JOS/Worker who prepared the grants.
- Start Date-time this field indicates the start date and time for the printing activity.
- End Date-time this field indicates the start date and time for the printing activity.

#### Case List

| Comple | ete Case No | Case Name | Activity | Acty End Date-time | From | Caseload Or |
|--------|-------------|-----------|----------|--------------------|------|-------------|
|        |             |           |          |                    |      | 01          |

The bottom section of the window includes the following instructions: "The forms listed below must be printed. To print the forms, click on the 'Print Selected Forms' button." This section includes the following fields:

- Sel (Select)
- Form Name
- Form Description
- Date Printed

Form List

| Th                                       | e form | s listed below must be | printed. To print the forms, click on the 'Print Selected Forms' button. |   |
|------------------------------------------|--------|------------------------|--------------------------------------------------------------------------|---|
| Sel Form Name Form Description Date Prin |        |                        |                                                                          |   |
| >                                        |        | DSS3574                | Food Stamps Single Issuance                                              | 0 |

The window will include three buttons:

- Print Selected Form this button prints the selected form(s).
- Refresh this button removes the case from the case list once the printing activity is marked as completed.
- **Close** this button closes the Print Queue.

### **Buttons**

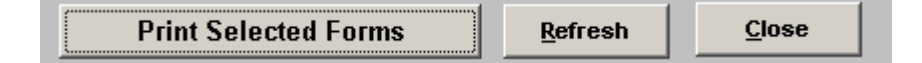

Version 4.3 October 18, 2010

### **Printing Forms**

To print the form, the designated staff will click on the case on the top of the window. The selected case will be highlighted in a darker color.

| Complete | Case No | Case Name | Activity | Acty End Date-time | From | Caseload ( | h |
|----------|---------|-----------|----------|--------------------|------|------------|---|
|          |         |           |          |                    |      |            | 1 |

The designated staff will then click on the **Sel** (select) checkbox for the form(s) listed in the bottom section. The selected form(s) will be highlighted in a darker color.

| The | form | is listed below must be pri | nted. To print the forms, click on the 'Print Selected Forms' button. |              |  |
|-----|------|-----------------------------|-----------------------------------------------------------------------|--------------|--|
|     | Sel  | Form Name                   | Form Description                                                      | Date Printed |  |
| >   |      | DSS3574                     | Food Stamps Single Issuance                                           | 0            |  |

Once all forms are selected, the designated staff clicks on the **Print Selected Forms** button.

### Print Selected Forms

After the form(s) is (are) printed, the designated staff will select the **Complete** checkbox, followed by the **Refresh** button to complete the activity. In addition, the case name will be removed from the case list.

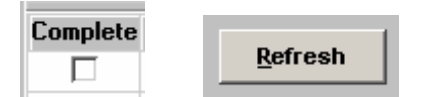

POS will ensure that all required forms are printed before the case is complete. If the designated staff attempts to complete the printing activity before printing all required forms, the following error message will appear.

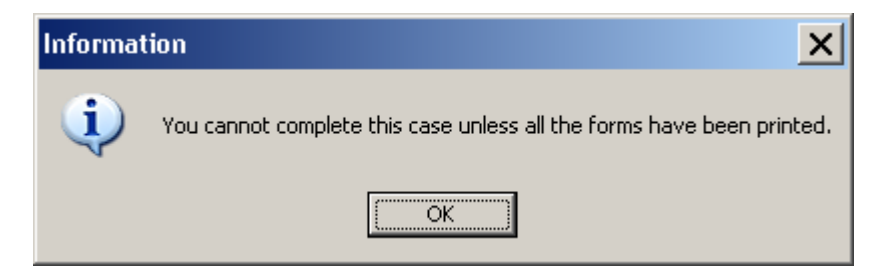

Version 4.3 October 18, 2010

### **Re-Printing Grant Forms**

Once the **Print Grant Forms** row is completed in the **Single Issue Printing Queue**, the form cannot be printed from this queue.

To reprint SI grant forms that were printed using the **Single Issue Printing Queue**, the worker must access the **Review Case** activity, click the **Next** button in the **Activities** window, select **Tools** and click on **Printed Forms.** The Worker can select the form and click on the **Preview** button to review the form(s) prior to printing. The **Re-Print** button will allow the Worker to re-print the form(s).

#### Activities window

| <u>File E</u> d | it <u>T</u> ools <u>W</u> indow <u>H</u> elp |                           |        |                 |                 |          |
|-----------------|----------------------------------------------|---------------------------|--------|-----------------|-----------------|----------|
| n               | i 🖻 🛍 🧷 🕩 📩 🔳 🛐                              |                           |        |                 |                 |          |
|                 | No 00007421939E                              |                           | cin Ti | R54379A         | _               |          |
|                 | NU 000014213331                              |                           |        |                 |                 |          |
|                 | Suffix 1 C                                   | Casehead Name Sam Perkins | SSN 0  | 55-88-3107      |                 |          |
|                 |                                              |                           |        |                 |                 |          |
|                 |                                              |                           | Parent | 1               |                 |          |
| Seq #           | Activity Type                                | Reason For Removal        |        | Start Date      | End Date        | Em       |
| 2046            | System Removed                               |                           | 1936   | 4/24/10 5:30 am | 4/24/10 5:30 am | SYSTEM   |
| 2045            | Document Intake                              |                           |        | 4/12/10 1:14 pm | 4/12/10 1:14 pm |          |
| 2043            | System Removed                               |                           | 2040   | 2/11/10 5:30 am | 2/11/10 5:30 am | SYSTEM   |
| 2042            | Print a Form                                 |                           | 2041   | 2/10/10 1:04 pm | 2/10/10 1:04 pm | Edouard  |
| 2041            | Print a Form                                 |                           |        | 2/10/10 1:04 pm | 2/10/10 1:04 pm | Edouard  |
| 2040            | Waiting to See You                           |                           |        |                 | 2/11/10 5:30 am | Jose Bre |
|                 |                                              |                           |        |                 |                 | _        |
| •               |                                              |                           |        |                 |                 | ►<br>►   |
|                 |                                              |                           |        |                 |                 |          |
|                 |                                              |                           |        |                 |                 |          |
|                 |                                              |                           |        |                 |                 |          |
|                 |                                              | Next <u>C</u> ancel       |        |                 |                 |          |
|                 |                                              |                           |        |                 |                 |          |

### Tools > Printed Forms Menu

| _ |       |              |              |       |   |
|---|-------|--------------|--------------|-------|---|
| ſ | Tools | Window       | Help         |       |   |
|   | WM    | IS           |              |       |   |
| • | WM    | IS Inquiry . |              | Alt+I |   |
|   | Cur   | rent Active  | e Budget     | Alt+B |   |
|   | Led   | ger          |              | Alt+G |   |
|   | Acti  | ivity Inquir | y in NYCWAY  |       |   |
|   | Clea  | arances      |              | )     | • |
|   | TAL   | X file       |              |       |   |
| 1 | RFI   | Data         |              | •     |   |
|   | Rep   | oorts        |              | )     | • |
|   | WM    | IS TAD       |              | Alt+T |   |
|   | Prin  | t Queues     |              |       |   |
| 1 | Lan   | guage Acc    | ess Tracking |       |   |
|   | Prin  | ed Forms     |              |       |   |
| ' | Doc   | uments       |              | Alt+D |   |
|   | Con   | nments       |              | Alt+M |   |
|   |       |              |              |       | - |

## FS POS Release Notes: Appendix A Version 4.3 October 18, 2010

Printed Forms window

|                                | 01          | E- 4 D-4- | Construction of the second | F                                         | No. Copies               |          | Date/Time          |
|--------------------------------|-------------|-----------|----------------------------|-------------------------------------------|--------------------------|----------|--------------------|
| Activity                       | Start Date  | End Date  | Employee                   | Form<br>(doo2575)d. de                    | Printed                  |          | Stamp              |
| Į                              |             |           |                            | (0555515)0_0;                             | 555515 1                 |          |                    |
|                                |             |           |                            |                                           |                          |          |                    |
| Non-Food Emerg/Specia<br>Grant | I 2/24/2004 | 3/5/2004  | Shepard Michele            | (dss3574)d_d                              | ss3574 1                 | 00000000 | 2/24/2004 11:33 am |
| CA Application Interview       | v 2/13/2004 | 3/5/2004  | Shepard Michele            | (w113k)Docur<br>Requiremente              | nentatid <b>i</b> n<br>s | 00000000 | 2/13/2004 12:21 pm |
| CA Application Interview       | v 2/13/2004 | 3/5/2004  | Shepard Michele            | (m3)Action Taken on¥our<br>Application    |                          | 00000000 | 2/13/2004 12:18 pm |
| CA Application Interview       | v 2/13/2004 | 3/5/2004  | Shepard Michele            | (citizenc)CertificationIof<br>Citizenship |                          | 00000000 | 2/13/2004 12:01 pm |
|                                |             |           |                            |                                           |                          |          | -                  |
| •                              |             |           |                            |                                           |                          |          | ▶                  |
|                                |             |           | Preview Re-Prin            | nt <u>C</u> los                           | se                       |          |                    |

### Overview

The web-based **POS Portal** provides a centralized point of access to the Food Stamp Paperless Office System and several other applications regularly used by FIA Center staff. The user will have one central location to assist them in accessing, reviewing and processing cases.

The POS Portal will allow access to the Food Stamp Paperless Office System, POS Management Console and the POS release notes. In addition; the portal will also provide access to the following Non-Cash Assistance Logs: Application Log, Recertification Log, Deferral Log and the NCA FS calendars. The web-based Front Door Reception (FRED) application will also be included in the portal.

The POS Portal also provides access to other applications outside of the Paperless Office System. The following links are available to the user from the POS Portal Home Page:

- HRA Home Page
- HRA One Viewer
- FIA Telephone Recertification Reporting System (IVRS)
- Food Stamp Employment Tracking System (FSE)
- Automated Child Care Information System (ACCIS)
- Public Transportation Automated Reimbursement System (PTAR).

### **POS Portal Home Page Window**

| Human Resources<br>Administration<br>Department of<br>Social Services | clcome to POS (Paperless Off                                       | ice System)                                                |
|-----------------------------------------------------------------------|--------------------------------------------------------------------|------------------------------------------------------------|
| Good Morning! Today is Friday,                                        | May 28, 2010 10:27 AM                                              | HRA Home Page                                              |
| NCA FS Application Log                                                | POS (Paperless Office System)                                      | POS Management<br>Console                                  |
| NCA FS Recertification<br>Log                                         |                                                                    | POS Release Notes                                          |
| NCA FS Deferral Log                                                   |                                                                    | Child Care System<br>(ACCIS)                               |
| NCA FS Calendar                                                       |                                                                    | Public Transportation<br>Automated<br>Reimbursement (PTAR) |
| HRA One Viewer                                                        |                                                                    |                                                            |
| Front Door Reception<br>(FRED)                                        |                                                                    |                                                            |
| FIA IVRS Telephone<br>Recert Reporting System<br>(IVRS)               | SUPPORT INFORMATION:                                               |                                                            |
| FS Employment System<br>(FSES)                                        | POS Help Desk: 718-510-0551 MIS<br>WMS Help Desk: 212-961-8042 Aut | 6 Help Desk: 718-510-8333<br>otime Helpdesk: 212-331-4800  |

### Definitions

### NCA Food Stamp Application Log

The **Application Interview Log** allows Food Stamp (FS) Centers to assign and reschedule application interviews and allows the processing of failed to keep transactions by designated staff.

| Human Resources<br>Administration<br>Department of<br>Social Services |               |                                                                                                    |
|-----------------------------------------------------------------------|---------------|----------------------------------------------------------------------------------------------------|
| login                                                                 | 1             | NCA FS Application Log                                                                                          |
| Enter                                                                 | your WM       | S User ID and Password to login                                                                                 |
|                                                                       | User ID       |                                                                                                    |
| р                                                                     | assword       |                                                                                                    |
|                                                                       | FS Sites      | Fordham Food Stamp Center (F44)                                                                                 |
|                                                                       | LOGIN Þ       | CLEAR                                                                                                    |
| 🦻 <u>POS Portal</u> 🎢 <u>HRA Home</u> 💡 Help                          | If you<br>510 | forget your password please contact Help desk: 718-<br>I-0551 or send email to: <u>Helpdesk-POS@hra.nyc.gov</u> |

## NCA Food Stamp Recertification Log

The **Recertification Interview Log** allows Food Stamp (FS) Centers to view their past, current and future Recertification Interview appointments, to assign and reschedule their Recertification Interviews.

| Human Resources<br>Administration<br>Department of<br>Social Services |                                                                                                    |
|-----------------------------------------------------------------------|----------------------------------------------------------------------------------------------------|
| login N                                                               | CA FS Recertification Log                                                                                           |
| Enter your W                                                          | MS User ID and Password to login                                                                                    |
| User II                                                               |                                                                                                    |
| Password                                                              | 4                                                                                                    |
| FS Site:                                                              | Fordham Food Stamp Center (F44)                                                                                     |
|                                                                       | CLEAR                                                                                                    |
| POS Portal 🎢 HRA Home 😮 Help 5                                        | ou forget your password please contact Help desk: 718-<br>10-0551 or send email to: <u>Helpdesk-POS@hra.nyc.gov</u> |

### NCA Food Stamp Deferral Log

The **Food Stamp Deferral Log** will allow Food Stamp (FS) Centers to close NCA FS cases in Single Issue (SI) status that were deferred for documentation and failed to return with the requested documentation.

| login |                  | NCA FS Deferral Lo                     |
|-------|------------------|----------------------------------------|
|       | at on units What | S User ID and Password to leave        |
|       | Enter your wim   | o user to and Password to login        |
|       | User ID          |                                        |
|       | FS Sites         | North Brooklyn Food Stamp Center (F26) |
|       |                  |                                        |
|       | LOGIN Þ          | CLEAR                                  |

### NCA FS Calendar

The NCA FS calendar gives FS Site Managers and Assistant Site Managers the ability to create and maintain application appointment slots for designated NCA and CBO staff. In addition, FS Site Managers and Assistant Site Managers will have the ability to create new calendars as needed.

| Department of<br>Social Services | •                               |                                 |
|----------------------------------|---------------------------------|---------------------------------|
| login                            |                                 | NCA FS Calendar                 |
| E                                | Enter your WM                   | 8 User ID and Password to login |
|                                  |                                 |                                 |
|                                  | User ID                         |                                 |
|                                  | User ID<br>Password             |                                 |
|                                  | User ID<br>Password<br>FS Sites | Fordham Food Stamp Center (F44) |
|                                  | User ID<br>Password<br>FS Sites | Fordham Food Stamp Center (F44) |

The POS portal also provides external links to other HRA applications that assist the FIA managers and workers in maintaining, updating, processing and reviewing cases.

### **HRA One Viewer**

Provides FIA staff with the ability to search and retrieve documents and document-related information.

| Address 🗿 http://mileioneview/05a.hra.mycret/hreaneview/06fauk.asp: 🔍 🕑 🙃 |                                                                                                    |                                                                                                    |                                                              |                                                                      |                                                      |
|---------------------------------------------------------------------------|----------------------------------------------------------------------------------------------------|----------------------------------------------------------------------------------------------------|--------------------------------------------------------------|----------------------------------------------------------------------|------------------------------------------------------|
| Human Resources<br>Administration<br>Department of<br>Social Services     | н                                                                                                    | RA OneViewer                                                                                                    |                                                              |                                                                      | Welcome to HRA Oneviewer!                            |
| User Name                                                                 | Details                                                                                                    | HRA/MIS                                                                                                    | Contacts                                                     |                                                                      |                                                      |
| Password Login Clear                                                      | HRA One Viewer is an effort to<br>application and is a product of<br>successfully logging in:                                                                                                    | o present document/image related<br>f efforts from Imaging Unit within                                                                                                    | d information on HRA Clients<br>Office of Services Systems a | from all repositories within HRA<br>t HRA/MIS. The viewer will offer | . The viewer is a web<br>r the following features on |
| Forgot Password?                                                          | Search documents/ima<br>criteria     View and Print retrieve<br>Perform library or depa<br>Sorts earch results in<br>View search results in<br>Print all retrieved docu<br>As admin, add/modify.<br>Integrate the viewer ap | ges using <u>Case Number</u> , <u>SSN</u> C<br>d images if needed<br>artment specific search<br>secending or descending order<br>TABS with document grouped an<br>ments within TABS as a batch<br>delate users to the application<br>splication with new and legacy app | IN, <u>Scanned Date Range</u> ,<br>I organized               | Department/Program and m                                             | any other advanced search                            |

### **Front-Door Reception (FRED)**

Application assist the receptionist at Job Centers/NCA Sites in routing applying individuals and those in receipt of benefits to the correct location within the offices.

| locin | Eront         | Door Pecention (EPED)               |
|-------|---------------|-------------------------------------|
|       | Enter your WM | S User ID and Password to login     |
|       | User ID       |                                     |
| -     | Password      |                                     |
|       | MO Sites      | Fort Greene Food Stamp Center (F20) |
|       |               | CLEAR                               |

### Interactive Voice Response System

IVRS provides certain NCA FS households with the opportunity to recertify for benefits by use of an automated telephone response system.

| First t:           | ame user and need a User ID and Password? Click here |
|--------------------|------------------------------------------------------|
| Already            | have a User ID and Password, please sign in below    |
| User ID<br>Pasword | Login                                                |
| Forgot             | your User ID or Password? <b>Click here</b>          |

### Food Stamp Employment system (FSE)

This system facilitates the management, enrollment and tracking of FS participants who are potentially required to participate in work activities.

| Food Stamp Employment System                                                                                                    |  |  |  |  |
|----------------------------------------------------------------------------------------------------|--|--|--|--|
| Environment: TEST                                                                                                    |  |  |  |  |
| Log In                                                                                                    |  |  |  |  |
| Already have a User ID and Password, please sign in below                                                                                                    |  |  |  |  |
| User ID:                                                                                                    |  |  |  |  |
| Password:                                                                                                    |  |  |  |  |
| Enter                                                                                                    |  |  |  |  |
| NYC.gov Home Page   Privacy Statement                                                                                                    |  |  |  |  |
| These computerized systems are legally confidential and proprietary to the State of New York, its offices of<br>Temporary and Disability Assistance, and related agencies and may be accessed only by lawfully authorized<br>entities. Federal, state, and local laws and regulations protect the confidentiality of the Human Resources<br>Administration's clients. All clients' documents accessed by HRA staff and sponsoring programs are to be<br>used solely for the purposes of providing services. Unauthorized access to or release of system data may<br>entail both civil liability and criminal prosecution. |  |  |  |  |
| FSES v1.92                                                                                                    |  |  |  |  |

### **Paperless Office System**

The Paperless Office system assists FIA staff in developing, processing and maintaining the NCA and Cash Assistance caseloads in an electronic case record.

| INSTRUCTIONS:<br>1. Choose your site from the dropdown lists below according to the site's fur<br>2. Read the message(s) in the Message Center area [it refreshes itself ever<br>3. Check if you chose the right site in the "Confirm Selection" panel which wi<br>4. Connect to the selected site (green button), or choose another site (red but<br>but the selected site (green button), or choose another site (red but<br>but the selected site (green button), or choose another site (red but<br>but the selected site (green button), or choose another site (red but<br>but the selected site (green button), or choose another site (red but<br>but the selected site (green button), or choose another site (red but<br>but the selected site (green button), or choose another site (red but<br>but the selected site (green button), or choose another site (red but<br>but the selected site (green button), or choose another site (red but<br>but the selected site (green button), or choose another site (red but<br>but the selected site (green button), or choose another site (red but the selected site (green button)), or choose another site (red but the selected site (green button)), or choose another site (red but the selected site (green button)), or choose another site (green button), or choose another site (green button)), or choose another site (green button), or choose another site (green button), or choose anothe | nction.<br>y10 minutes].<br>Il appear.<br>rtton).                                           |                                |
|----------------------------------------------------------------------------------------------------|---------------------------------------------------------------------------------------------|--------------------------------|
| CA SITES:    CHOOSE THE SITE      CHOOSE THE SITE                                                                                                    | CHOOSE THE SITE V                                                                           | HASA SITES:<br>CHOOSE THE SITE |
| SUPPORT INFORMATION:<br>Your User ID is: HILT4244<br>Your PC name is: W15MTC16J088B<br>Your Screen Resolution is: 1280x1024<br>Please email Help Desk - POS if you have any problems                                                                                                    | POS Help Desk: 718-510-0551<br>WMS Help Desk: 212-961-8042<br>Network Control: 718-510-0400 |                                |

### **Management Console**

The management console houses reports designed to assist management and supervisory staff in their operational process.

| ydrweb/                |               |
|------------------------|---------------|
|                        |               |
|                        |               |
|                        |               |
|                        |               |
| POS Management Console |               |
| Emer Guide             |               |
|                        |               |
|                        |               |
|                        |               |
|                        |               |
|                        | Second Second |

### **POS Release notes**

Links to all published release notes located on the HRA Intranet.

|                                                                     |                                                                              |                                                                                                    | Commissioner                                                                   |  |  |  |  |
|---------------------------------------------------------------------|------------------------------------------------------------------------------|----------------------------------------------------------------------------------------------------|--------------------------------------------------------------------------------|--|--|--|--|
| Friday, May 28, 2010 - 10:55 AM HOME   SITE ADMIN   SITE MAP   HELP |                                                                              |                                                                                                    |                                                                                |  |  |  |  |
| HRA Home > Help > HRA POS                                           | Release Notes                                                                |                                                                                                    |                                                                                |  |  |  |  |
| HELP TOPICS                                                         | cs Help Technical Support                                                    |                                                                                                    |                                                                                |  |  |  |  |
| PC Introduction>                                                    |                                                                              | POS Release Notes                                                                                   |                                                                                |  |  |  |  |
| FAQ's>                                                              |                                                                              |                                                                                                    |                                                                                |  |  |  |  |
| Contact Information><br>Forms and Documents<br>Center Directions    | Welcome to the POS F<br>detailed descriptions of<br>and all other interested | Release Notes section of the HRA Help! Or<br>* POS enhancements. Please distribute the:<br>parties. | ) this page, you can find summary and<br>se documents to all POS case managers |  |  |  |  |
|                                                                     | Date                                                                         | Summary                                                                                             | Detail                                                                         |  |  |  |  |
|                                                                     | February 2010                                                                | N/A                                                                                                 | POS release 14.1-detail                                                        |  |  |  |  |
|                                                                     | February 2010                                                                | N/A                                                                                                 | BFS POS release 4.1-<br>detail                                                 |  |  |  |  |
|                                                                     | January 2010                                                                 | POS release 13.3.1-<br>summary                                                                      | POS release 13.3.1-<br>detail                                                  |  |  |  |  |
|                                                                     | January 2010                                                                 | SFS POS release 3.3.1-<br>summary                                                                   | BFS POS release 3.3.1-<br>detail                                               |  |  |  |  |
|                                                                     | October 2009                                                                 | POS release 13.3-<br>summary                                                                        | POS release 13.3-<br>detail                                                    |  |  |  |  |
|                                                                     | October 2009                                                                 | SFS POS release 3.3-<br>summary                                                                     | BFS POS release 3.3-<br>detail                                                 |  |  |  |  |
|                                                                     | August 2009                                                                  | POS release 13.2.1-<br>summary                                                                      | POS release 13.2.1-<br>detail                                                  |  |  |  |  |
|                                                                     | August 2009                                                                  | SFS POS release 3.2.1-<br>summary                                                                   | BFS POS release 3.2.1-<br>detail                                               |  |  |  |  |
|                                                                     | June 2009                                                                    | POS release 13.2-summary                                                                            | POS release 13.2-detail                                                        |  |  |  |  |
|                                                                     | June 2009                                                                    | SFS POS release 3.2-<br>summary                                                                     | BFS POS release 3.2-<br>detail                                                 |  |  |  |  |
|                                                                     | May 2009                                                                     | N/A                                                                                                 | Model Office 5.0<br>Release                                                    |  |  |  |  |
|                                                                     | February 2009                                                                | N/A                                                                                                 | POS release 13.1-detail                                                        |  |  |  |  |
|                                                                     | February 2009                                                                | N/A                                                                                                 | BFS POS release 3.1-<br>detail                                                 |  |  |  |  |
|                                                                     |                                                                              |                                                                                                    |                                                                                |  |  |  |  |

### Automated Child Care Information System (ACCIS)

ACCIS provides an integrated child care payment system that contains information on all active participants.

| PLEASE CLICK ON THE BUTTON BELOW TO CONNECT TO ACCIS |  |
|------------------------------------------------------|--|
|                                                      |  |
|                                                      |  |
|                                                      |  |
|                                                      |  |

### Public Transportation Automated Reimbursement System (PTAR)

Metro card ordering system for FIA centers.

| Audress en http://pacswebb/ptar/login.aspx |
|--------------------------------------------|
| NUMAN RESOURCES ADMINISTRATION             |
| REIMBURGENERT SYSTEM                       |
| PRODUCTION ENVIRONMENT                     |
| PRODUCTION ENVIRONMENT                     |
|                                            |
|                                            |
|                                            |
|                                            |
| User ID: Login                             |
| Password:                                  |
|                                            |
|                                            |
|                                            |
|                                            |
|                                            |
|                                            |
|                                            |
|                                            |
|                                            |
|                                            |
|                                            |
|                                            |
|                                            |

The FS POS Portal will provide direct links to all of the previous noted applications. The external applications outside of POS (HRA OneViewer, ACCIS, IVRS, etc.) will open in their own window allowing the worker the ability to access and navigate the application fully.

All FS POS related applications will link back to the FS POS portal which would save time by providing access to all the featured applications. This portal will be updated to include access to other applications as they become available in the future.

Version 4.3 October 18, 2010

#### Overview

The **Recertification Interview Log** allows Food Stamp (FS) Centers to view their past, current and future Recertification Interview appointments, to assign and reschedule their Recertification Interviews.

The FS Recertification Log is available on the Intranet through the POS Portal.

## The Recertification Interview Log and Failed to Keep Recertification Log windows will be updated with the following new functionality and features:

Form W-908F for rescheduled telephone interviews

#### Login Page

Staff must enter their WMS User ID, password and select the FS site.

| Human Resour<br>Administration<br>Department of<br>Social Services | rces                                                                                                    |
|--------------------------------------------------------------------|----------------------------------------------------------------------------------------------------|
| login                                                              | NCA FS Recertification Log                                                                                             |
| E                                                                  | inter your WMS User ID and Password to login                                                                           |
|                                                                    | User ID                                                                                                    |
|                                                                    | Password                                                                                                    |
|                                                                    | FS Sites                                                                                                    |
|                                                                    |                                                                                                    |
|                                                                    |                                                                                                    |
| POS Portal 🏾 🎢 HRA Home 💡 Help                                     | If you forget your password please contact Help desk: 71<br>510-0551 or send email to: <u>Helpdesk-POS@hra.nyc.qov</u> |

## FS POS Release Notes: Appendix C Version 4.3 October 18, 2010

### Instructions

| Recertification<br>Interview Log<br>Center ID : F19 | Instruction Window                                                                                                    |
|-----------------------------------------------------|----------------------------------------------------------------------------------------------------|
|                                                     |                                                                                                    |
|                                                     | The Recertification Interview Daily Log will display all recertification interview appointments for the selected<br>date range. |
|                                                     | To view appointments, select the search criteria and appropriate filters, then click on <b>Retrieve</b> .                       |
|                                                     | To filter the data that was already retrieved, update the selections in the filter section and click <b>Filter</b> .            |
|                                                     | Click on <b>Display</b> to select the columns that should be displayed on the screen.                                           |
|                                                     | Click on <b>Print</b> to select the columns to be printed and print the on-screen output.                                       |
|                                                     | To assign the failed to keep transactions, click on the <b>Process Failed to Keep Transactions</b> button.                      |
|                                                     | Click on the Exit button to close the window.                                                                                   |
|                                                     |                                                                                                    |
|                                                     |                                                                                                    |
|                                                     |                                                                                                    |
|                                                     |                                                                                                    |
|                                                     |                                                                                                    |
|                                                     |                                                                                                    |
| l                                                   |                                                                                                    |
|                                                     |                                                                                                    |
|                                                     | Close                                                                                                    |

When the Worker clicks on the **Close** button, the **Recertification Interview Log** appears.

## FS POS Release Notes: Appendix C Version 4.3 October 18, 2010

### Updated Recertification Log

| Recertification<br>Interview Log<br>Center ID : F19              | File Retrieve Print      | Filter Display Summary                                                                                                    | Change Center Help                                                              | _                      |
|------------------------------------------------------------------|--------------------------|----------------------------------------------------------------------------------------------------|---------------------------------------------------------------------------------|------------------------|
| Search By                                                        |                          | Application Type Filter                                                                                                    | Appointment Status Filter                                                       |                        |
| C Appointment Date<br>C Selected Date<br>C Date Range<br>From To | Case Number              | Telephone Interview In-Center Interview Potential IVRS No Change Original Appointment Date LDSS-4828 Received Homebound CBO Auth. Rep | └─ Kept Appointment<br>└─ Failed to Keep Appointment<br>└─ None<br>AFIS Reports |                        |
|                                                                  |                          |                                                                                                    |                                                                                 |                        |
| Previous                                                         |                          | Page : 0 of 0                                                                                                    |                                                                                 | Next >                 |
| Assign LDSS<br>Exit                                              | 4826 Received Reschedule | Contact Kept /                                                                                                    | Appointment Failed To Keep                                                      | Process Failed to Keep |

### Labels and Buttons

- 1. Recertification Log and Center Number
- 2. File
- 3. Retrieve
- 4. Print
- 5. Filter
- 6. Display
- Summary
   Change Center
- 9. Help

## Version 4.3 October 18, 2010

### Search Filters

- 3. Appointment date Select Date OR Specify Range
- 4. Case Number
- 5. Last name of casehead or payee

| Search By                             |                                     |
|---------------------------------------|-------------------------------------|
| C Appointment Date<br>C Selected Date | C Case Number                       |
| C Date Range<br>From To               | C Last Name of Casehead or<br>Payee |

### **Appointment Type Filter**

- 1. Telephone Interview
- 2. In-Center Interview
- 3. Potential IVRS
- 4. No Change
- 5. Original Appointment date
- 6. LDŠS-4826 Received
- 7. Homebound
- 8. CBO
- 9. Auth Rep

Application Type Filter

| 🔲 Telephone Interview       |
|-----------------------------|
| 🔲 In-Center Interview       |
| Potential IVRS              |
| No Change                   |
| 🗖 Original Appointment Date |
| LDSS-4826 Received          |
| Homebound                   |
| 🗖 сво                       |
| Auth. Rep                   |

### **Appointment Status Filter**

- 1. Kept Appointment
- 2. Failed to Keep Appointment
- 3. None

Appointment Status Filter

| Kept Appointment |
|------------------|
|------------------|

Failed to Keep Appointment

🗌 None

## FS POS Release Notes: Appendix C Version 4.3 October 18, 2010

### **Data Columns**

- 1. Case Number
- 2. Case Name
- 3. Spoken Language
- 4. Interpreter
- 5. Appointment Date
- 6. Appointment Time
- 6. LDSS-4826 Received
- 7. Appointment status
- 8. Telephone Interview
- 9. Phone

|                           | <u>Case</u><br>Number | Case Name          | Spoken Lang. | <u>Interpreter</u> | <u>Appt. Date</u> | <u>Appt. Time</u> | LDSS-4826<br>Received | Appt. Status | <u>Tel. Intv.</u> | Phone. |
|---------------------------|-----------------------|--------------------|--------------|--------------------|-------------------|-------------------|-----------------------|--------------|-------------------|--------|
|                           |                       |                    |              | No                 |                   |                   | No                    | KEPT APPT    | No                |        |
|                           |                       |                    |              | No                 |                   |                   | Yes                   | KEPT APPT    | No                |        |
|                           |                       |                    |              | No                 |                   |                   | No                    |              | Yes               |        |
|                           |                       |                    |              | No                 |                   |                   | No                    |              | Yes               |        |
|                           |                       |                    |              |                    |                   |                   | No                    |              | Yes               |        |
|                           |                       |                    |              | No                 |                   |                   | Yes                   | KEPT APPT    | No                |        |
|                           |                       |                    |              | No                 |                   |                   | Yes                   | KEPT APPT    | No                |        |
|                           |                       |                    |              | Yes                |                   |                   | Yes                   | KEPT APPT    | Yes               |        |
|                           |                       |                    |              | No                 |                   |                   | No                    |              | Yes               |        |
|                           |                       |                    |              | No                 |                   |                   | No                    |              | Yes               |        |
| E.                        | 000123030073          | PALMER OVIENDOL IN |              |                    |                   |                   | No                    |              | Yes               | -      |
| •                         |                       |                    |              |                    |                   |                   |                       |              |                   | ·      |
| $\langle \langle \rangle$ | Previous              |                    |              |                    | Page:1/4          |                   |                       |              |                   | Next   |

- 10. Assigned to
- 11. Number of contacts
- 12. Interview started on
- 13. Case status
- 14. IVRS
- 15. Previous Appt
- 16. No change
- 17. Requested closing
- 18. Homebound
- 19. Next recert date

## FS POS Release Notes: Appendix C Version 4.3 October 18, 2010

| Assigned To | <u>Number of</u><br><u>Contacts</u> | Interview<br>Started On | Case Status | <u>IVRS</u> | Previous Appt. | <u>No change</u> | <u>Requested</u><br><u>Closing</u> | <u>Homebound</u> | Next Recert Date |
|-------------|-------------------------------------|-------------------------|-------------|-------------|----------------|------------------|------------------------------------|------------------|------------------|
|             | 1                                   | 9                       |             | No          |                | No               | No                                 | No               |                  |
|             | 0                                   | 9<br>1                  |             | No          |                | No               | No                                 | No               |                  |
|             | 0                                   |                         |             | No          |                | No               | No                                 | No               |                  |
|             | 0                                   |                         |             | No          |                | No               | No                                 | No               |                  |
|             | 0                                   |                         |             | No          |                | No               | No                                 | No               |                  |
|             | 0                                   | 9                       |             | No          |                | No               | No                                 | No               |                  |
|             | 0                                   | 9<br>1                  |             | No          |                | No               | No                                 | No               |                  |
|             | 0                                   | 9<br>1                  |             | Yes         |                | Yes              | No                                 | No               |                  |
|             | 0                                   |                         |             | No          |                | No               | No                                 | No               |                  |
|             | 0                                   |                         |             | No          |                | No               | No                                 | No               |                  |
|             | 0                                   |                         | 1           | No          |                | No               | No                                 | No               | -                |
| •           |                                     |                         |             |             |                |                  |                                    |                  | <u> </u>         |
| Previous    |                                     |                         |             |             | Page:1/4       |                  |                                    |                  | Next             |

- 20. Original Date
- 21. Current center
- 22. CBO
- 23. Authorized representative
- 24. Authorized representative name

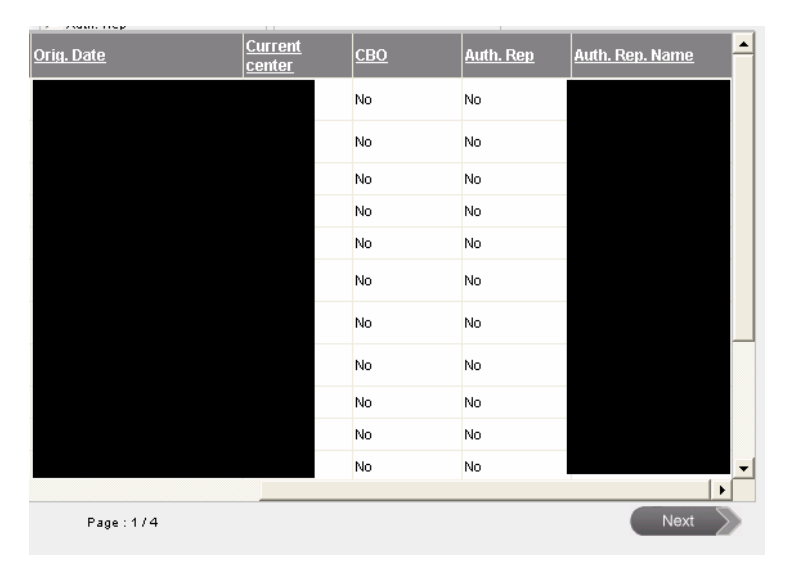

### Version 4.3 October 18, 2010

### Buttons in the Window

The following buttons also appear in the window:

- 1. Assign See the Assign procedure and Refer window section below for additional details.
- Reschedule- Displays the Recertification Interview Scheduler window for updating with new appointment
- 3. Kept Appointment- Will indicate that the appointment was kept
- 4. Failed to Keep Appointment- Will indicate that the participant did not keep the appointment
- 5. Process Failed to Keep Appointments- will display Fail to Keep Recertification Interview Log
- 6. Exit
- 29. AFIS Reports

 Assign
 LDSS-4826 Received
 Reschedule
 Contact
 Kept Appointment
 Failed To Keep
 Process Failed to Keep

 Exit

 <td

AFIS Reports

### Assign procedure and Refer window

If the title of the person who clicks on the **Assign** button is 'FS Clerk' or 'FS Eligibility Specialist', POS will display only individuals with the following titles in the **Refer Action** window:

- FS Site Manager
- FS Assistant Site Manager
- FS Supervisor

If the title of the person who clicks on the **Assign** button is 'FS CA III', 'FS Supervisor', 'FS Assistant Site Manager' or 'FS Site Manager', POS will display only individuals with the following titles in the **Refer Action** window:

- FS Site Manager
- FS Assistant Site Manager
- FS Supervisor
- FS Eligibility Specialist
- Designated FS Clerk

When the case is assigned to a FS Eligibility Specialist and the OK button is clicked in the Refer Action window, the caseload (unit worker value) will be updated in POS.

Version 4.3 October 18, 2010

### **Refer Action window**

| Referral                        | Window  |               |   |
|---------------------------------|---------|---------------|---|
| Selected Case                   |         |               |   |
| Case Number                     |         | Case Name     |   |
| Casehead                        |         | Casehead Name |   |
| Center                          | <b></b> |               |   |
| Refer Case To                   |         |               |   |
|                                 |         |               |   |
|                                 |         |               |   |
|                                 |         |               |   |
|                                 |         |               |   |
|                                 |         |               |   |
| Future construction of a second |         |               |   |
| Enter comments, if any          |         |               |   |
|                                 |         |               | - |
|                                 |         |               |   |
|                                 |         |               |   |
| Ok                              |         | Cancel        |   |
| 011                             |         | Guildor       |   |
|                                 |         |               |   |
|                                 |         |               |   |
|                                 |         |               |   |
|                                 |         |               |   |
|                                 |         |               |   |

#### **CBO Recertification Filter**

A filter allows staff to view recertifications that were submitted through the community-based organization (CBO) project.

### **AFIS Report**

A report listing individuals that may require finger imaging is displayed.

### **Edits for Transferred Cases**

Edits prevent changes to cases that have been transferred to another center.

#### **Edit for Closed Cases**

The log prevents the posting of the Y10 Closing if the case is not in an active (AC) status and warns the user about pending TAD transactions in WMS prior to the transmission of the Y10 closing.

Version 4.3 October 18, 2010

### Log Summary window

| Recertification<br>Interview Log<br>Center ID : F19 | Summary Window                      |    |  |  |  |
|-----------------------------------------------------|-------------------------------------|----|--|--|--|
|                                                     |                                     |    |  |  |  |
|                                                     | Totals :                            |    |  |  |  |
|                                                     | Total Kept Appointments :           | 0  |  |  |  |
|                                                     | Total Failed To Keep Appointments : | 0  |  |  |  |
|                                                     | Total Appointments without Status : | 63 |  |  |  |
|                                                     | Total Appointments :                | 63 |  |  |  |
|                                                     | Total Re-scheduled Appointments :   | 13 |  |  |  |
|                                                     |                                     |    |  |  |  |
|                                                     |                                     |    |  |  |  |
|                                                     |                                     |    |  |  |  |
|                                                     |                                     |    |  |  |  |
|                                                     |                                     |    |  |  |  |
|                                                     |                                     |    |  |  |  |
|                                                     | Ok                                  | -  |  |  |  |

A new window (Log Summary) will summarize the kept, failed and re-scheduled appointments from the Application log.

Version 4.3 October 18, 2010

#### LDSS-4826 Received Window

The LDSS-4826 Received window will appear when the LDSS-4826 Received button is clicked at the bottom of the FS Recertification Log window. This window allows the worker to indicate that the signed and completed recertification form (LDSS-4826) has been received, the specific interview type, record the date of receipt and any new contact information for the person.

### LDSS-4826 Received window

|                                            | LDSS-4826 Received      |
|--------------------------------------------|-------------------------|
| Case Number:                               |                         |
| Case Name:                                 |                         |
| Casehead Name:                             |                         |
| Mail Returned or Undelivered               | C Yes C No              |
| Date                                       |                         |
| Signed LDSS-4826 received?                 | C Yes C No              |
| Date LDSS-4826 Received:                   |                         |
| Envelope Post-Mark Date::                  |                         |
| Interview Type                             | ● Telephone C In-Center |
| Contact:                                   | Extension:              |
| Did the applicant request a new call time? | C Yes @ No              |
| Date:                                      | Time: 07:00 am          |
|                                            |                         |
|                                            |                         |
| OK Cancel                                  |                         |

Version 4.3 October 18, 2010

#### **Contact Attempted Window**

The **Contact Attempted** window will appear when the **Contact** button is clicked at the bottom of the FS Recertification Log. This window allows the worker to record the number of attempted contacts with the client scheduled for a telephone interview. Each recorded contact and comment will be saved in the POS case activity history.

If there are two unsuccessful contacts recorded and no successful contact has been made, the appointment status will be automatically updated to "Failed to keep".

#### Contact Attempted window

| 🔜 Contact Attempted                                                                                                    |                                                                                                    |
|----------------------------------------------------------------------------------------------------|----------------------------------------------------------------------------------------------------|
| Case Number:       00010003620B         Case Name:       BROWN LOURDES         Casehead Name:       Lourdes Brown         Contact Number:       Extension:         Requested call time:       Extension:         Contact Attempt 1       Did you successfully contact the client?       Yes O No         Date that the contact was attempted?       28/2010       Image: Contact Attempt 3         Did you successfully contact the client?       Yes O No         Contact Attempt 3       Did you successfully contact the client?       Yes O No         Date that the contact was attempted?       Image: Contact Attempt 3       Image: Contact Attempt 3         Did you successfully contact the client?       Yes O No       No         Date that the contact was attempted?       Image: Contact Attempt 3       Image: Contact Attempt 3         Did you successfully contact the client?       Yes O No       Image: Contact Attempt 3         Did that the contact was attempted?       Image: Contact Attempt 3       Image: Contact Attempt 3         Did you successfully contact the client?       Yes O No       Image: Contact Attempt 3         Did you successfully contact the client?       Yes O No       Image: Contact Attempt 3         Did you successfully contact was attempted?       Image: Contact Attempt 3       Image: Contact Attempt 3 | Contact Attempt 2         Did you successfully contact the client?         Otate that the contact was attempted?         Object         Time that the contact was attempted?         Contact Attempt 4.         Did you successfully contact the client?         Ves         Object         Date that the contact was attempted?         Yes         No         Date that the contact was attempted?         Yes         No         Date that the contact was attempted?         Yes         Time that the contact was attempted? |
| Comments:                                                                                                    |                                                                                                    |
| Interview Type: C Telephone C In-Center                                                                                                    | ,                                                                                                    |
| New Contact Number: C Yes C No                                                                                                    |                                                                                                    |
| Contact Number: Extension:                                                                                                    | OK Cancel                                                                                                    |

### Contact Attempted Window

- 1. Case Number
- 2. Case Name
- 3. Case head Name
- 4. Contact Number
- 5. Extension
- 6. Request call time

### Contact Attempted 1

- 7. Did you successfully contact the client?
- 8. Date that the contact was attempted?
- 9. Time that the contact was attempted?

### **Contact Attempted 2**

- 10. Did you successfully contact the client?
- 11. Date that the contact was attempted?
- 12. Time that the contact was attempted?

### **Contact Attempted 3**

- 13. Did you successfully contact the client?
- 14. Date that the contact was attempted?
- 15. Time that the contact was attempted?

### Version 4.3 October 18, 2010

### Contact Attempted 4

- 16. Did you successfully contact the client?
- 17. Date that the contact was attempted?
- 18. Time that the contact was attempted?
- 19. Comments
- 20. Interview Type
- 21. New Contact Number
- 22. Contact Number
- 23. Extension
- 24. OK
- 25. Cancel

### New Window: Select Columns to Print

| Select Co | lumns to Print       |
|-----------|----------------------|
| Column:   | s                    |
|           | Case Number          |
|           | Case Name            |
|           | Spoken Language      |
|           | ✓ Interpreter        |
|           | Appt. Date           |
|           | Appt. Time           |
|           | LDSS-4826 Received   |
|           | Telephone Interview  |
|           | Contact Number       |
|           | 🔽 Assigned To        |
|           | Number of Contacts   |
|           | Interview Started On |
|           | Appt. Status         |
|           | Case Status          |
|           | VRS VRS              |
|           | Previous Appt.       |
|           | 🔽 No Change          |
|           | Reauested Closina    |
|           | Ok Cancel            |
|           |                      |

A new window will allow the worker to decide which columns should be printed. This window will appear when the Worker clicks the Print option in the menu at the top of the log.

The Case Number and Appt Date checkboxes will be pre-selected. Any chosen filters will carry over to the print job. Additionally, all data for a single case row will appear on one page.

Once the Worker clicks **OK**, the print job will be sent to the printer. If the worker clicks cancel, POS will return to the Log.

## FS POS Release Notes: Appendix C Version 4.3 October 18, 2010

### New Window: Select Columns to Display

| Select Columns to Display |                                        |  |  |  |
|---------------------------|----------------------------------------|--|--|--|
| Columns                   | . ———————————————————————————————————— |  |  |  |
|                           | 🔽 Case Number                          |  |  |  |
|                           | Case Name                              |  |  |  |
|                           | 🔽 Spoken Language                      |  |  |  |
|                           | ✓ Interpreter                          |  |  |  |
|                           | 💌 Appt. Date                           |  |  |  |
|                           | 🔽 Appt. Time                           |  |  |  |
|                           | LDSS-4826 Received                     |  |  |  |
|                           | Telephone Interview                    |  |  |  |
|                           | Contact Number                         |  |  |  |
|                           | Assigned To                            |  |  |  |
|                           | Number of Contacts                     |  |  |  |
|                           |                                        |  |  |  |
|                           | P Case Status                          |  |  |  |
|                           | V IVBS                                 |  |  |  |
|                           | Previous Appt.                         |  |  |  |
|                           | No Change                              |  |  |  |
|                           | Reauested Closina                      |  |  |  |
|                           | Ok Cancel                              |  |  |  |

A new window will allow the Worker to decide which columns should be displayed. This window will appear when the Worker clicks the Display option in the menu at the top of the log.

The Case Number and Appt Date checkboxes will be pre-selected and protected.

When the Worker clicks OK, POS will display only the selected columns. If the Worker clicks cancel, POS will return to the Log without any changes to the display.

### Version 4.3 October 18, 2010

### **AFIS Reports**

The AFIS report window will be available when the Worker selects an appointment date range and clicks on the **AFIS Reports** button.

The report will display individuals 18 years of age or older known to POS that have not been finger imaged, were marked as temporarily exempt from finger-imaging or whose finger imaging record was purged.

The following columns will be displayed:

| Label             | Description                         |
|-------------------|-------------------------------------|
| APPT_DATE         | Appointment Date                    |
| APPT_TIME         | Appointment Time                    |
| CASE_NUMBER       | Case Number                         |
| LINE              | Line Number                         |
| CIN_NUMBER        | <b>Client Identification Number</b> |
| CLIENT_FIRST_NAME | Client First Name                   |
| CLIENT_LAST_NAME  | Client Last Name                    |
| AGE               | Client's Age                        |
| SEX               | Client's Sex                        |
| SSI_IND           | Client's SSI Indicator              |
| AFIS_IND          | Client's AFIS Indicator             |

AFIS Reports

| FIS_I | Reports    |                      |             |          |                      |                  |                   |          |       |         | _ 🗆 |
|-------|------------|----------------------|-------------|----------|----------------------|------------------|-------------------|----------|-------|---------|-----|
|       |            |                      |             |          |                      |                  |                   |          |       |         |     |
|       |            |                      |             |          |                      |                  |                   |          |       |         |     |
|       | APPT_DATE  | APPT_TIME            | CASE_NUMB   | LINE     | CIN_NUMBE            | CLIENT_FIR       | CLIENT_LAS        | AGE      | SEX   | SSI_IND | T   |
| •     | 04/27/2010 | 09:00 AM<br>04:30 PM | 00010005376 | 01<br>01 | TA15186M<br>SZ22710D | MARIE<br>LOURDES | MARTINEZ<br>BROWN | 49<br>40 | F     | 2       |     |
|       | 04/27/2010 | 09:00 AM             | 00010005376 | 02       | TA15166V             | JOHN             | MARTINEZ          | 30       | м     | 2       |     |
|       |            |                      |             |          |                      |                  |                   |          |       |         |     |
|       |            |                      |             |          |                      |                  |                   |          |       |         |     |
|       |            |                      |             |          |                      |                  |                   |          |       |         |     |
|       |            |                      |             |          |                      |                  |                   |          |       |         |     |
|       |            |                      |             |          |                      |                  |                   |          |       |         |     |
|       |            |                      |             |          |                      |                  |                   |          |       |         |     |
|       |            |                      |             |          |                      |                  |                   |          |       |         |     |
|       |            |                      |             |          |                      |                  |                   |          |       |         |     |
|       |            |                      |             |          |                      |                  |                   |          |       |         |     |
|       |            |                      |             |          |                      |                  |                   |          |       |         |     |
|       |            |                      |             |          |                      |                  |                   |          |       |         |     |
|       |            |                      |             |          |                      |                  |                   |          |       |         |     |
|       |            |                      |             |          |                      |                  |                   |          |       |         |     |
| 4     |            |                      |             |          |                      |                  |                   |          |       |         |     |
| -     |            |                      |             |          |                      |                  |                   |          |       |         |     |
|       |            |                      |             |          |                      |                  |                   | F        | Print | Close   |     |
|       |            |                      |             |          |                      |                  |                   |          |       |         |     |

The Worker will be able to print the report for follow-up by clicking on the **Print** button. To close the window, the Worker will click on the **Close** button.

### Version 4.3 October 18, 2010

### Failed to Keep Recertification Interview Log

When the Worker clicks OK on the Instructions window for the **Failed to Keep Recertification Interview Log** window will display.

| Instr | uctions                                                                                                    |
|-------|----------------------------------------------------------------------------------------------------|
|       |                                                                                                    |
|       | The Failed to Keep Recertification Interview Log will display all recertification interview<br>appointments for the selected date range where the recipient failed to keep their appointment. Last<br>month's appointments will be displayed. To process the failed the keep transactions, click on the<br>Proceed with Closings button. |
|       | Click on the Exit button to close the window.                                                                                                    |
|       |                                                                                                    |
|       |                                                                                                    |
|       |                                                                                                    |
|       |                                                                                                    |
|       |                                                                                                    |
|       |                                                                                                    |
|       |                                                                                                    |
|       | Close                                                                                                    |
|       |                                                                                                    |

Updated Failed to Keep Recertification Interview Log

| FS POS Version 4.2             |                    |                   |              |                  |                        |          |
|--------------------------------|--------------------|-------------------|--------------|------------------|------------------------|----------|
| File Retrieve Print Display    |                    |                   |              |                  |                        |          |
| Failed To Keep                 | Recertification In | terview Log (     | Center Num   | ber F40]         |                        |          |
| Search By                      |                    |                   |              | _                |                        |          |
| C Prior Month                  | C Case Nu          | mber              |              |                  |                        |          |
| C Specify Range                | J                  |                   |              |                  |                        |          |
| From: To:                      | C Last Nar         | ne of Casehead or | Payee        |                  |                        |          |
|                                | J                  |                   |              |                  |                        |          |
| Case No                        | Case Name          | Appt Date         | Appt Time    | Appt<br>Status   | Telephone<br>Interview | As<br>To |
|                                |                    |                   |              |                  |                        |          |
|                                |                    |                   |              |                  |                        |          |
|                                |                    |                   |              |                  |                        |          |
|                                |                    |                   |              |                  |                        |          |
|                                |                    |                   |              |                  |                        |          |
|                                |                    |                   |              |                  |                        |          |
|                                |                    |                   |              |                  |                        |          |
|                                |                    |                   |              |                  |                        |          |
|                                |                    |                   |              |                  |                        |          |
|                                |                    |                   |              |                  |                        |          |
| Totals:                        |                    |                   |              |                  |                        |          |
| Total Failed To Keep Appointme | ents 0             |                   |              |                  |                        |          |
| Post Closings to<br>WMS        | Assign Reso        | chedule Ke        | pt Appointme | ent Hold Closing | Exit                   |          |

The list of the prior month's appointments where the client failed to keep will be displayed in this window beginning on the  $16^{th}$  day of the month.

### Version 4.3 October 18, 2010

### The following columns appear in the Fail to Keep Recertification Log:

- 1. File, Retrieve, Print and Display
- 2. Failed to Keep Recertification Log
  - i. Search by Feature
- 3. Prior Month
- 4. Specify Range
  - a. Case Number
  - b. Case Name
- 5. Case Number
- 6. Case Name
- 7. Appointment Date
- 8. Appointment Time
- 9. Appointment Status
- 10. Assigned to
- 11. Case Status
  - a. Originating Appointment
- 12. Total Failed to Keep Appointments- Read Only

### Buttons in Log

- 13. Post Closings to WMS-All closing will be processed Y10
- 14. Assign- Click on this button to assign the case, the case will no longer appear on the Failed to Keep Log
- 15. Reschedule-Click on this button to reschedule the case, the Recertification Interview Scheduler window will be displayed.
- 16. Kept Appointment- Updates the appointment status and removes the case from the Failed to Keep Recertification Interview Log
- 17. Hold Closing- Updates the appointment status and removes the case from the Failed to Keep Recertification Interview Log
- 18. Exit

Version 4.3 October 18, 2010

### Window: Select Columns to Print

| Select Co | lumns to Print      |
|-----------|---------------------|
| Column    | 8                   |
|           | Case Number         |
|           | Case Name           |
|           | 🔽 Appt. Date        |
|           | Appt. Time          |
|           | 🔽 Appt. Status      |
|           | Telephone Interview |
|           | Assigned To         |
|           | Case Status         |
|           | Previous Appt.      |
|           | Orig. Appt          |
|           |                     |
|           |                     |
|           |                     |
|           |                     |
|           |                     |
|           |                     |
|           |                     |
|           | Ok Cancel           |

This window will appear when the Worker clicks the Print option in the menu at the top of the log. The Case Number and Appt Date checkboxes will be pre-selected. Any chosen filters will carry over to the print job. Additionally, all data for a single case row will appear on one page.

Once the Worker clicks **OK**, the print job will be sent to the printer. If the Worker clicks cancel, POS will return to the Log.

Version 4.3 October 18, 2010

### Window: Select Column to Display

| Select Col | umns to Display     |
|------------|---------------------|
| - Columns  |                     |
| 001011110  | E Care Municipal    |
|            | Case Number         |
|            |                     |
|            | Appt. Date          |
|            | Appt. Time          |
|            | Telephone Interview |
|            |                     |
|            | Case Status         |
|            | Previous Appt       |
|            |                     |
|            |                     |
|            |                     |
|            |                     |
|            |                     |
|            |                     |
|            |                     |
|            |                     |
|            |                     |
|            | Ok Cancel           |
|            |                     |

This window allows the Worker to decide which columns should be displayed from the Failed to Keep Recertification Log. This window will appear when the Worker clicks the Display option in the menu at the top of the log.

The Case Number and Appt Date checkboxes will be pre-selected.

When the Worker clicks **OK**, the log will display only the selected columns. If the Worker clicks cancel, POS will return to the Log without any changes to the display.